# Подаване на данни за първоначално деклариране на превоз на стоки с висок фискален риск

Услуга "Предоставяне на уникален номер за превоз на стоки с висок фискален риск при предварително деклариране на стоки" осигурява възможност за подаване, коригиране, потвърждаване и анулиране на данни за превоз на стоки с висок фискален риск. Същата е достъпна в група услуги "Фискален контрол" и съдържа следните функционалности:

| Предоставяне на уникален номер за превоз на стоки с висок фискален риск при<br>предварително деклариране на стоки №3185                                                                                                    |
|----------------------------------------------------------------------------------------------------|
| Подаване на данни за превоз на стоки с висок фискален риск                                                                                                    |
| ЕС-эбмгария ЕС-эбмгария: Корекция България->ЕС България->ЕС-Корекция България->България->България->България: Корекция Трета страна-България                                                                                                    |
| Трета страна-> България: Корекция Потвърждаване Анулиране Адреси Справки - стари данни Справки                                                                                                    |
| ВАЖНО! Обнародвани са промени в Наредба № Н-5 от 29 септември 2023 г. и нови XSD-схеми за подаване на данни за предварително деклариране на превози                                                                                                    |
| Функционалности включени в услугата:                                                                                                    |
| ЕС->България                                                                                                    |
| Подаване на данни за превоз на стоки с висок фискален риск, който започва от територията на друга държава-членка на Европейския съюз и завършва на територията на страната                                                                                                    |
| ЕС->България: Корекция                                                                                                    |
| × Коригиране на данни за превоз на стоки с висок фискален риск, който започва от територията на друга държава-членка на Европейския съюз и завършва на територията на страната                                                                                                    |
| България->ЕС                                                                                                    |
| ✓ Подаване на данни за превоз на стоки с висок фискален риск, който започва на територията на страната и завършва на територията на друга държава - членка на<br>Европейския съюз                                                                                                    |
| България->ЕС: Корекция                                                                                                    |
| Коригиране на данни за превоз на стоки с висок фискален риск, който започва на територията на страната и завършва на територията на друга държава - членка на<br>Европейския съюз                                                                                                    |
| България-> България                                                                                                    |
| ✓ Подаване на данни за превоз на стоки с висок фискален риск, който започва и завършва на територията на страната                                                                                                    |
| България->България: Корекция                                                                                                    |
| ✓ Коригиране на подадени данни за превоз на СВФР, който започва и завършва на територията на страната                                                                                                    |
| Трета страна-> България                                                                                                    |
| Подаване на данни за превоз на стоки с висок фискален риск, който започва от територията на трета страна и завършва на територията на страната, след приключване<br>на митническия режим и вдигане на стоката                                                                                                    |
| Трета страна->България: Корекция                                                                                                    |
| Коригиране на подадени данни за превоз на СВФР, който започва от територията на трета страна и завършва на територията на страната, след приключване на<br>митническия режим и вдигане на стоката                                                                                                    |
| Потвърждаване                                                                                                    |
| Подаване на уведомление по по чл. 8, ал. 4, чл. 9, ал. 4 от Наредба Н-5 от 29.09.2023 г. за условията и реда за осъществяване на фискален контрол върху движението на стоки с<br>висок фискален риск на територията на Република България – потвърждаване получаването/изпращането на стоки с висок фискален риск |
| Анулиране                                                                                                    |
| Подаване на уведомление по чл. 16 от Наредба Н-5 от 29.09.2023 г. за условията и реда за осъществяване на фискален контрол върху движението на стоки с висок фискален<br>риск на територията на Република България - анулиране на уникалния номер на превоза при неосъществен превоз                              |
| Agpecu                                                                                                    |
| ✓ Въ8еждане и управление на административни адреси за нуждите на услугата                                                                                                    |
| Справки                                                                                                    |
| ✓ Преглед на подадените данни                                                                                                    |
| Вижте повече информация за услугата в сайта на НАП.                                                                                                    |

# 1.1. Запазване на адреси

Функционалност "Адреси" позволява запазване и изтриване на данни за адреси, които след запис се визуализират и могат да се избират при деклариране на данните в полетата за адресите за получаване или изпращане на стоките.

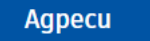

При избор на бутона "Адреси" се отваря екранна форма за добавяне на адресни данни от вида:

|                  |                          |            |                             |                          | -      |                                                   |                  |          |          |  |
|------------------|--------------------------|------------|-----------------------------|--------------------------|--------|---------------------------------------------------|------------------|----------|----------|--|
|                  |                          |            |                             | Agpeci                   |        |                                                   |                  |          |          |  |
| Държава          | Област                   | Община     | Община Населено място Улица |                          | N≌     | Други данни при липса<br>на административен адрес | рес Пощенски код |          | Действие |  |
| България         | пловдив                  | пловдив    | ПЛОВДИВ 1 р-н ЦЕНТРАЛЕН     | Цар Борис III Обединител | 15     |                                                   | 4000             |          | Премахни |  |
| България         | сливен                   | сливен     | СЛИВЕН                      |                          | 8800   | Източна промишлена зона                           |                  |          | Премахни |  |
|                  |                          |            |                             | Добавяне на н            | ов адр | ec                                                |                  |          |          |  |
| Държава          |                          |            | 0                           | бласт                    | 0      | бщина                                             |                  | Населено | място    |  |
| Българи          | Я                        |            | $\sim$                      | ~                        |        |                                                   |                  |          |          |  |
| Улица            |                          |            |                             |                          | N      | № Пощено                                          |                  |          | au kog   |  |
| <u>Други дан</u> | ни при <mark>л</mark> ип | са на адми | нистративен адрес           |                          |        |                                                   |                  |          |          |  |
|                  |                          |            |                             |                          |        | Добав                                             | ви нов           | agpec    | Назад    |  |

Допустимо е запазване на адрес само в България. Задължително е попълването на полета за област, община и населено място, които се избират от номенклатура от падащо меню. Алтернативно се попълват данни за улица/номер или за други данни при липса на административен адрес. Запазването на адреса се извършва чрез бутон "Добави нов адрес". Бутонът "Назад" връща потребителя на персоналния му екран с услуги. При липса на данни в задължителните полета, при натискането на бутона се визуализира съобщение:

| Грешка          |    |
|-----------------|----|
| Невалиден адрес |    |
|                 | ок |

Ако данните са коректно попълнени, при запазване на адреса се визуализира следното съобщение:

| Адресът е добавен успешно! |    |
|----------------------------|----|
|                            | ОК |

Добавените адреси се визуализират в табличен вид. За изтриване на адрес се използва бутона "Премахни" в колона "Действие" на таблицата. При натискането му се визуализира диалогов прозорец със съобщение "Сигурни ли сте, че желаете да премахнете адреса?". При потвърждаване на изтриването се показва информативно съобщение:

| Адресът е премахнат успешно! |    |
|------------------------------|----|
|                              | ОК |

# 1.2. <u>Първоначално подаване на данни</u>

Услугата предоставя възможност за деклариране на четири вида превози според вида им:

- Превоз на стоки от друга държава-членка на ЕС към България (ЕС-България);
- Превоз на стоки от България към друга държава-членка на ЕС (България-ЕС);
- Превоз на стоки, който започва и завършва на територията на страната (България-България);
- Превоз на стоки, който започва на територията на трета страна и завършва на територията на България внос (Трета страна-България).

# 1.2.1. Подаване на данни за превоз на стоки от ЕС към България

Заявлението се подава от български задължени лица, които получават стоки в България, изпратени от територията на друга държава-членка на ЕС.

### ЕС->България

При избор на услуга "Подаване на данни за първоначално деклариране на превоз на стоки с висок фискален риск, който започва от територията на друга държава-членка на Европейския съюз и завършва на територията на страната" (бутон "ЕС->България") и избор на опция "Декларация" от лявото навигационно меню се визуализира форма за попълване на данни:

| 2. Данни за получател/купувач/придобиван                          | ц в тристранна операция или kp | аен получател във верига от последовате              | елни доставки на стоки с висок фискален риск |  |  |
|-------------------------------------------------------------------|--------------------------------|------------------------------------------------------|----------------------------------------------|--|--|
| 2.1. Идентификационен номер на получат<br>купувач на cmoku<br>1.1 | ел/ Вид на Идентификацион      | ен номер 2.2. Име/Наименс                            | 2.2. Име/Наименование на получател/купувач   |  |  |
| Физическо лице 🗆                                                  | 3. Да                          | нни за превозвач                                     |                                              |  |  |
| 3.1 Идентификационен номер на превозвач на стоки                  |                                | 3.1. Идентификационен номер на<br>превозвач на стоки |                                              |  |  |
| 3.1 Вид идентификатор                                             | $\checkmark$                   | 3.1 Bug идентификатор                                |                                              |  |  |
| 3.2 Име, презиме, фамилия                                         |                                | 3.2 Наименование                                     |                                              |  |  |
|                                                                   |                                |                                                      |                                              |  |  |

|                                                               | 3.4. Лице, о | рганизиращо превоза                                            |  |
|---------------------------------------------------------------|--------------|----------------------------------------------------------------|--|
| Физическо лице 🗆                                              |              | Юридическо лице 🗆                                              |  |
| 3.4.1 Идентификационен номер на<br>лице, организиращо превоза |              | 3.4.1. Идентификационен номер на<br>лице, организиращо превоза |  |
| 3.4.1 Вид идентификатор                                       | ~            | 3.4.1 Bug идентификатор                                        |  |
| 3.4.2 Име, презиме, фамилия                                   |              | 3.4.2 Наименование                                             |  |
|                                                               |              |                                                                |  |
|                                                               |              | 1                                                              |  |

Идентификационните данни за лицето (физическо или юридическо), от името на което се подават данните, се зареждат автоматично от регистрите на системата.

Задължително се попълват полетата с данни за основно превозно средство, данни за изпращач/доставчик, адрес и дата/час на доставка/разтоварване, доставяни стоки, контактна информация, както и декларация за вярност на данните. Полетата за данни на трето лице се попълват при тристранни операции. Полетата за данни за лицето, организиращо превоза (спедитор), се попълват само при наличие на такова лице. В случаите, когато се налага извършване на претоварване на стоките от друг вид транспорт (воден, железопътен или въздушен) на територията на страната преди продължаване на превоза към адреса/ите в България, е необходимо да се попълни секция "Данни за превоз на стока, който се извършва чрез воден, железопътен и/или въздушен транспорт и се налага претоварване". Същата се отключва след маркиране на чекбокса на заглавния ред:

| 3.5. Данни за превоз          | на стока, който се извършва чрез в | оден, железопътен и/или възду | ишен транспорт и се налага претоварване: 📃                   |
|-------------------------------|------------------------------------|-------------------------------|--------------------------------------------------------------|
| 3.5.1 Bug на транспорта, от k | oŭmo ce npemoßapßa cmoka           |                               | 3.5.2 Дата и час на претоварване на стока<br>Дата:Час(НН:ММ) |
| 3.5.3. Място на претоварване  | /Адрес на претоварване на стока    |                               |                                                              |
| 3.5.4.1 Държава               | 3.5.4.2 Област                     | 3.5.4.3 Община                | 3.5.4.4 Населено място (гр./с.) 3.5.4.5 Пощенски ко          |
| 3.5.4.6 Улица                 | 3.5.4.7 Nº                         | 3.5.4.8 Улица. №. ж.к., бл.   | 6x., an.                                                     |

След отключване на секцията е необходимо да се попълнят всички данни в нея, като е възможно мястото на претоварване да се избере от вече въведни адреси във функционалност "Адреси" (чрез бутон "Адреси") или да се въведе като нов адрес от бутон "Добави адрес" (добавените по този начин адреси се запазват във функционалост "Адреси" и могат да бъдат избирани при следващо подаване на заявления).

| 3.5. Данни за превоз на cmoka, ko          | йто се извършва чрез воден, <del>X</del> | келезопътен и/или въздушен п          | аранспорт и се налага претоварване: 🗹                |
|--------------------------------------------|------------------------------------------|---------------------------------------|------------------------------------------------------|
| 3.5.1 Bug на транспорта, от който се прет  | оварва стока                             |                                       | 3.5.2 Дата и час на претоварване на стока            |
| <b>~</b>                                   |                                          |                                       | Дата: Час(НН:ММ)                                     |
| 3.5.3. Място на претоварване /Адрес на пре | етоварване на стока                      |                                       | I                                                    |
| Моля изберете agpec om: Agpecu             | Добави адрес                             |                                       |                                                      |
| 3.5.4.1 Държава                            | 3.5.4.2 Област                           | 3.5.4.3 Община                        | 3.5.4.4 Населено място (гр./с.) 3.5.4.5 Пощенски код |
| 2.5.4.6 VAUU2                              | 2.5.4.7 NO                               |                                       | n                                                    |
| 5.5.4.0 7/104a                             | 5.5.4.7 NL                               | 3.3.4.0 7/10µa, №, Ж.К., 0/1., 0A., 0 |                                                      |

В случаите, когато се налага претоварване на стоките от едно пътно превозно средство на друго, се попълват данни в секция "Данни за претоварване". Допустимо е попълване на секцията и при първоначално деклариране на превоза, ако предварително е известно, че ще се наложи извършване на претоварване. Полетата в секцията стават активни и могат да се попълват след маркиране на чекбокса на заглавния ред:

|                                                                                                    | 5. Данни за претов                | арване на                           | a cmokama/ume 🔲                                                |                         |                                    |                       |
|----------------------------------------------------------------------------------------------------|-----------------------------------|-------------------------------------|----------------------------------------------------------------|-------------------------|------------------------------------|-----------------------|
| 5.1 Agpec на претоварване на стоката/ume                                                             |                                   |                                     |                                                                |                         |                                    |                       |
| 5.11 Държава                                                                                         | 5.1.2 Oбласт                      |                                     | 5.1.3 Община                                                   | 5.1<br>C.)              | .4 Населено място (гр./            | 5.1.5 Пощенски<br>kog |
| 5.1.6 Улица                                                                                          | 5.1.7 №                           |                                     | 5.1.8 У∧ица, №, ж.к., 6                                        | бл., вх., an.           |                                    |                       |
| L<br>5.2 Дата и час на претоварване на стоката/ите<br>Дата:Час(НН:ММ)                                | <u>  </u>                         |                                     | L                                                              |                         |                                    |                       |
| 53                                                                                                   | Превозвач при пр                  | emoßanßa                            | не или нов превозв                                             | au                      |                                    |                       |
| Физическо лице                                                                                       |                                   | Юридиче                             | ско лице 🗆                                                     |                         |                                    |                       |
| 5.3.1 Идентификационен номер на<br>превозвача при претоварване или при<br>наличието на нов превозвач |                                   | 5.3.1. Идеі<br>превозва<br>наличиеп | нтификационен ном<br>ича при претоварва<br>по на нов превозвач | мер на<br>не или при    |                                    |                       |
| 5.3.1 Вид идентификатор                                                                              | $\sim$                            | 5.3.1 Bug (                         | идентификатор                                                  |                         |                                    | $\sim$                |
| 5.3.2 Име, презиме, фамилия                                                                          |                                   | 5.3.2 Hau                           | менование                                                      |                         |                                    |                       |
|                                                                                                    |                                   |                                     |                                                                |                         |                                    |                       |
|                                                                                                    |                                   |                                     |                                                                |                         |                                    |                       |
|                                                                                                    | 5.4. Данни за тр                  | ранспорт                            | ното средство                                                  |                         |                                    |                       |
| 5.4.1. Регистрационен № на основно пътно<br>превозно средство прев                                   | Регистрационен №<br>озно средство | 2 на допъл                          | нително пътно                                                  | 5.4.3 Регис<br>превозно | страционен № на допълн<br>средство | итечно иршно          |
|                                                                                                    |                                   |                                     |                                                                |                         |                                    |                       |

Данните за превозвач при претоварване или нов превозвач не са задължителни за попълване.

Задължително се попълват данни за място (адрес) и дата/час на разтоварване на стоките.

Данните за адреса на доставка/разтоварване могат да се попълнят по два начина. Едната възможност за това е от бутон "Адреси", при натискане на който се отваря екранна форма за избор на адрес от предварително запазените във външната функционалност "Адреси":

|                                                                      |                                                    | 7. Agpec                                       | на получаране/ра                                                          | Shooupoune h                                                         | a chiokania (peg                                                          | I. KDM U                        | ізпращач/дост                           | abqui | (peg i i)                 |               |    |
|----------------------------------------------------------------------|----------------------------------------------------|------------------------------------------------|---------------------------------------------------------------------------|----------------------------------------------------------------------|---------------------------------------------------------------------------|---------------------------------|-----------------------------------------|-------|---------------------------|---------------|----|
| ля изберет                                                           | e agpec om:                                        | A                                              | gpecu                                                                     | Добави а                                                             | gpec                                                                      |                                 |                                         |       |                           |               |    |
| Моля изб                                                             | ерете Адр                                          | ес от спис                                     | ъка                                                                       | ×                                                                    | I                                                                         |                                 | I                                       | X     | о място (гр./с.) 7.<br>Ка | 5 Пощен<br>од | ku |
|                                                                      |                                                    |                                                | Критерий :                                                                | а търсене                                                            |                                                                           |                                 |                                         |       |                           |               |    |
|                                                                      |                                                    |                                                |                                                                           |                                                                      |                                                                           |                                 |                                         |       |                           |               |    |
| Област<br>Изборът н                                                  | Па желания<br>на желания                           | адрес се и                                     | извършва чрез ма                                                          | Филтрирай<br>ркиране на с                                            | ьответния ред в                                                           | табли                           | цата. Данните с                         | се    |                           |               |    |
| Област<br>Изборът н<br>прехвърля<br>таблицата                        | а желания<br>ат автомати                           | адрес се и<br>ично в заяв                      | звършва чрез ма<br>лението. След и:                                       | Филтрирай<br>ркиране на с<br>обора на адре                           | ьответния ред в<br>с е необходимс                                         | табли<br>да зат                 | цата. Данните о<br>ворите               | ce    | оставчик ред 1 .)         |               |    |
| Област<br>Изборът н<br>прехвърля<br>таблицата<br>Държава             | ✓<br>Па желания<br>ат автомати<br>Област           | адрес се и<br>ично в заяв<br>Община            | извършва чрез ма<br>лението. След и:<br>Град                              | Филтрирай<br>ркиране на с<br>бора на адре<br>Пощенски<br>код         | ьответния ред в<br>с е необходимо<br>Улица                                | а таблин<br>да зат<br>№         | цата. Данните с<br>ворите<br>Адм. адрес | ce    | ocmaвчuk peg 1 .)         |               |    |
| Област<br>Изборът н<br>прехвърля<br>таблицата<br>Държава<br>България | ▼<br>а желания<br>ат автомати<br>област<br>ПЛОВДИВ | адрес се и<br>ично в заяв<br>Община<br>ПЛОВДИВ | звършва чрез ма<br>лението. След и:<br>Град<br>ПЛОВДИВ 1 р-н<br>ЦЕНТРАЛЕН | Филтрирай<br>ркиране на с<br>бора на адре<br>Пощенски<br>код<br>4000 | ьответния ред в<br>с е необходимс<br>Улица<br>Цар Борис III<br>Обединител | а таблин<br>) да зат<br>№<br>15 | цата. Данните о<br>ворите<br>Адм. адрес | ce    | ocmaвчuk peg 1 .)         |               |    |

Формата позволява филтриране на резултатите по критерии област, община и населено място. Изборът на конкретен адрес се извършва чрез натискане на съответния ред от таблицата, който се оцветява в син цвят, а данните се прехвърлят автоматично в полетата на заявлението. След избора е необходимо прозорецът да се затвори ръчно от бутон .

Втората възможност за добавяне на адрес, който не е предварително въведен във функционалност "Адреси", е чрез бутон **"Добави адрес**". При натискането му се отваря нов прозорец с полета за попълване на данни.

Добавянето на адрес е аналогично на това във функционалност "Адреси". След попълване на задължителните полета и натискане на бутон "Добави нов адрес", същият се зарежда във функционалност "Адреси" и се визуализира едновременно в заявлението и в таблицата с адресите. След добавянето е необходимо прозорецът да се затвори ръчно от бутона "Ок" или от бутона  $\mathbb{R}$ .

|           | Моля избереп | ne agpec om: | Agpecu                | Доб   | 6aßu agpec      |                 |      |                               |                           |                  |
|-----------|--------------|--------------|-----------------------|-------|-----------------|-----------------|------|-------------------------------|---------------------------|------------------|
|           |              |              |                       |       |                 | $\overline{}$   |      |                               |                           | 75 Пошонски      |
| еждане н  | а нов адрес  |              |                       |       |                 |                 |      |                               |                           |                  |
|           |              |              |                       |       | Алреси          |                 |      |                               |                           |                  |
| Държава   | Област       | Община       | Населено място        | _     | Улица           |                 | N≌   | Други данни г<br>на администр | іри липса<br>ативен адрес | Пощенски код     |
| България  | пловдив      | пловдив      | ПЛОВДИВ 1 р-н ЦЕНТРАЛ | 1EH   | Цар Борис III С | Обединител      | 15   |                               |                           | 4000             |
| България  | СЛИВЕН       | СЛИВЕН       | СЛИВЕН                | ливен |                 |                 | 8800 | Източна проми                 | шлена зона                |                  |
| Държава   |              |              | Област                | До    | бавяне на нов   | адрес<br>Община |      |                               | Населено място            | )                |
| България  |              |              | ×                     |       | ~               |                 |      |                               |                           |                  |
| Улица     |              |              |                       |       |                 | Nº              |      |                               | Пощенски код              |                  |
|           |              |              |                       |       |                 |                 |      |                               |                           |                  |
| Други дан | ни при липса | а на админис | тративен адрес        |       |                 |                 |      |                               |                           |                  |
|           |              |              |                       |       |                 |                 |      |                               |                           |                  |
|           |              |              |                       |       |                 |                 |      |                               | [                         | Добави нов адрес |
|           |              |              |                       |       |                 |                 |      |                               |                           |                  |

Допустимо е добавяне на допълнителни полета с данни за повече от един доставчик/изпращач и/или трето лице, повече от един адрес на разтоварване за един доставчик и повече от една стока за един адрес на разтоварване. Добавянето на допълнителните полета се извършва чрез бутон "Добави нов ред", разположен над и под съответната секция. За всеки от бутоните е указано за кой атрибут се отнася:

|          | 0.000<br>Бруто:<br>0.000<br>Мярка:            |                                       |                                                                           | 9.5 Стойност на стоката лв. <b>0.00</b>    |     |
|----------|-----------------------------------------------|---------------------------------------|---------------------------------------------------------------------------|--------------------------------------------|-----|
|          | 9.6 Предназначение на с<br>доставка на стока  | cmokume & npeßosa                     | a:<br>V                                                                   |                                            |     |
| << V     | 1зтрий последен ред                           | Цобави нов ред >>                     | за 9. Данни за превозваната стока (agp                                    | ес ред 1. изпращач/доставчик ред 1 .)      |     |
| << Изтри | ій последен ред Добан<br>следен ред Добави но | ви нов ред >> за<br>в ред >> за 6. Да | 7. Адрес на получаване/разтоварване на<br>инни за изпращач/доставчик 1 .) | стоката (ред 1. към изпращач/доставчик ред | 1.) |

При добавяне на нов ред за изпращач/доставчик, секцията с новите полета за изпращач, адрес и стока се зарежда след полетата от този тип за първия изпращач и се обозначава като "Данни за изпращач/доставчик 2" (числото на реда зависи от броя на добавените нови секции за доставчици):

|                                                                                                    | б. Д                     | анни за изпращач/доставч   | uk 2                                               |  |  |  |
|----------------------------------------------------------------------------------------------------|--------------------------|----------------------------|----------------------------------------------------|--|--|--|
| 61. Идентификационен номер/VIN номер<br>изпращача/gocma8чика                                          | на Bug на Идентифи       | ікационен номер<br>🗸       | 6.2.Име/Наименование на изпращача/gocmaвчика       |  |  |  |
| 6.3 Идентификационен номер/VIN номер<br>трето лице, участващо в gocma8kama (r<br>тристранна операция) | на<br>pu Bug на Идентифи | ıkационен номер<br>✓       | 6.4 Име/Наименование на трето лице                 |  |  |  |
| << Изтрий последен ред Добави нов                                                                     | ред >> за 7. Адрес на    | получаване/разтоварване    | на стоката (ред 1. към изпращач/доставчик ред 2 .) |  |  |  |
| 7. Agpec                                                                                              | а получаване/разтова     | рване на стоката (ред 1. к | ьм изпращач/gocmaвчик ред 2 .)                     |  |  |  |
| Моля изберете agpec om: Agpecu Добави agpec                                                           |                          |                            |                                                    |  |  |  |
| 7.1 Държава                                                                                           | 7.2 Област               | 7.3 Община                 | 7.4 Населено място (гр./с.) 7.5 Пощенски           |  |  |  |

При добавяне на нов адрес за един изпращач/доставчик, секцията с новите полета за адрес и стока се зарежда след полетата от този тип за първия адрес и се обозначава като "Адрес на получаване/разтоварване на стоката (ред 2. към изпращач/доставчик ред 1." (първото число означава кой по ред е добавения адрес, а второто – за кой поред доставчик се отнася):

| << Изтрий последен ред  | << Изтрий последен ред Добави нов ред >> за 9. Данни за превозваната стока (agpec peg 1. изпращач/gocmaвчик peg 1.) |                                     |                                |                     |  |  |  |  |  |
|-------------------------|----------------------------------------------------------------------------------------------------|-------------------------------------|--------------------------------|---------------------|--|--|--|--|--|
|                         |                                                                                                    |                                     |                                |                     |  |  |  |  |  |
| 7.1                     | Адрес на получаване                                                                                                 | /разтоварване на стоката (ред 2. кт | ьм изпращач/gocmaвчиk peg 1 .) |                     |  |  |  |  |  |
| Моля изберете agpec om: | Agpecu                                                                                                    | Добави адрес                        |                                |                     |  |  |  |  |  |
| 7.1 Държава             | 7.2 Област                                                                                                    | n 7.3 Община                        | 7.4 Населено място (гр./с.)    | 7.5 Пощенски<br>kog |  |  |  |  |  |

Бутонът "Изтрий последен ред" премахва секциите с данните за последно добавените изпращач/доставчик, адрес на разтоварване към даден доставчик и/или стока към даден адрес.

За улеснение на потребителите, стоките могат да бъдат търсени по ключова дума от описанието им или по целия или част от кода им от Комбинираната номенклатура на ЕС. За целта се ползва бутона "Стоки", разположен в секцията за данни за превозваната стока:

| 9. Данни за превозваната стока (agpec peg 1. изпраща            | 9. Данни за превозваната стока (agpec peg 1. изпращач/gocmaвчик peg 1.) |  |  |  |  |  |  |  |  |
|-----------------------------------------------------------------|-------------------------------------------------------------------------|--|--|--|--|--|--|--|--|
| 1                                                               | 9.1 Bug на cmokama <b>Стоки</b>                                         |  |  |  |  |  |  |  |  |
| 9.2 Код на стоката по Комбинираната номенклатура на ЕС:<br>Код: |                                                                         |  |  |  |  |  |  |  |  |
| 9.3. Описание на стоката по Комбинираната номенклатура на ЕС:   |                                                                         |  |  |  |  |  |  |  |  |
| 9.4 Количество на стоката:<br>Нето:<br>0.000<br>Бруто:          | 9.5 Стойност на стоката лв. 0.00                                        |  |  |  |  |  |  |  |  |
| 0.000<br>Мярка:                                                 |                                                                         |  |  |  |  |  |  |  |  |
| 9.6 Предназначение на стоките в превоза:<br>доставка на стока ✓ |                                                                         |  |  |  |  |  |  |  |  |
|                                                                 |                                                                         |  |  |  |  |  |  |  |  |

При натискането на бутона се отваря таблица с всички стоки с висок фискален риск, в която може да се търси по целия или част от кода или по ключова дума от описанието им:

|          |                               | 9. Данни за превозваната стока 1 (адрес 1. към изпращач/доставчик 1.)                                                                                                    |                  |              |  |  |
|----------|-------------------------------|----------------------------------------------------------------------------------------------------|------------------|--------------|--|--|
|          |                               | 9.1 Bug на cmokarta                                                                                                    | Cmoku            |              |  |  |
| u        | Моля изберете                 | Стока от списъка                                                                                                    | ×                |              |  |  |
| -        |                               | W                                                                                                    |                  |              |  |  |
| -        | Описание 🗸 с                  | критерии за търсене                                                                                                    |                  |              |  |  |
|          | Изборът на желизбора на стока | аната стока се извършва чрез маркиране на съответния ред в таблицата. Данните се прехвърлят автоматично в заявление<br>е необходимо да запорите таблицата.                                                                | то. След         |              |  |  |
| -        | Код                           | Описание                                                                                                    | Мерна<br>единица |              |  |  |
| 94<br>F) | 0402 10 19                    | Мляко и сметана, концентрирани: На прах, гранули или други твърди форми, с тегловно съдържание на мазнини,<br>непревишаващо 1,5%: Без захар или други подсладители: Други                                                 | кг               |              |  |  |
| -        | 0402 21 18                    | 0402 21 18 Мляко и сметана, концентрирани: На прах, гранули или други твърди форми, с тегловно съдържание на мазнини, превишаващо 1,5 %;, но непревишаващо 27 %: Без захар или други подсладители: Други                  |                  |              |  |  |
|          | 0401 10 10                    | Мляко и сметана, неконцентрирани, нито с прибавка на захар или други подсладители: С тегловно съдържание на мазнини,<br>непревишаващо 1 %: В директни опаковки, с нетно съдържание, непревишаващо 2 I                     | кг               |              |  |  |
| B        | 0401 10 90                    | кг                                                                                                    |                  |              |  |  |
| -        | 0401 20 11                    | Мляко и сметана, неконцентрирани, нито с прибавка на захар или други подсладители: С тегловно съдържание на мазнини,<br>превишаващо 1 %, но непревишаващо 3 %: В директни опаковки, с нетно съдържание, непревишаващо 2 I | кг               |              |  |  |
| -        | 0401 20 19                    | Мляко и сметана, неконцентрирани, нито с прибавка на захар или други подсладители: С тегловно съдържание на мазнини,<br>превишаващо 1 %, но непревишаващо 3 %: Други                                                      | кг               | производства |  |  |
|          | 0401 20 91                    | Мляко и сметана, неконцентрирани, без захар или други подсладители: С тегловно съдържание на мазнини, превишаващо 1<br>%, но непревишаващо 6 %: Превишаващо 3 %: В опаковки, с нетно съдържание, непревишаващо 2 I        | кг               |              |  |  |
| 21       | 0401 20 99                    | Мляко и сметана, неконцентрирани, нито с прибавка на захар или други подсладители: С тегловно съдържание на мазнини,<br>превишаващо 1 %, но непревишаващо 6 %: Превишаващо 3 %: Други                                     | кг               |              |  |  |
|          | 0401 40 10                    | Мляко и сметана, неконцентрирани, без захар или други подсладители: С тегловно съдържание на мазнини, превишаващо 6<br>%, но непревишаващо 10 %: В опаковки, с нетно съдържание, непревишаващо 2 I                        | КГ               |              |  |  |
| -        | 0401 40 90                    | Мляко и сметана, неконцентрирани, нито с прибавка на захар или други подсладители: С тегловно съдържание на мазнини,<br>превишаващо 6 %, но непревишаващо 10 %: Други                                                     | кг               |              |  |  |
|          | Показване на ре               | зултати от 1 до 10 от общо 38 (филтрирани от общо 476 резултата) Предишна 1 2 3 4                                                                                                    | Следваща         |              |  |  |
| S        |                               |                                                                                                    |                  | ПРАВЛЕНИЕ    |  |  |
| Н        |                               |                                                                                                    | Ок               |              |  |  |

| 0401 40 90                                                                               | Мляко и сметана, неконцентрирани, нито с прибавка на захар или други подсладители: С тегловно съдържание на мазнини,<br>превишаващо 6 %, но непревишаващо 10 %: Други |  |   |   |   | КГ |          |
|------------------------------------------------------------------------------------------|----------------------------------------------------------------------------------------------------|--|---|---|---|----|----------|
| Показване на резултати от 1 до 10 от общо 38 (филтрирани от общо 476 резултата) Предишна |                                                                                                    |  | 1 | 2 | 3 | 4  | Следваща |
|                                                                                          |                                                                                                    |  |   |   |   |    | Ок       |

Броят на резултатите, които се визуализират на една страница, може да бъде променян (10, 25, 50, Всички), като по подразбиране са зададени 10 резултата:

| Моля изберете Стока от списъка                                                                                             |        |                                               |  |  |  |  |  |
|----------------------------------------------------------------------------------------------------|--------|-----------------------------------------------|--|--|--|--|--|
|                                                                                                    |        |                                               |  |  |  |  |  |
|                                                                                                    |        | Крит                                          |  |  |  |  |  |
| Описание 🗸 сметана Филтрирай                                                                                               |        |                                               |  |  |  |  |  |
| Изборът на желаната стока се извършва чрез маркиране на съответния<br>избора на стока е необходимо да затворите таблицата. |        |                                               |  |  |  |  |  |
|                                                                                                    | 10     |                                               |  |  |  |  |  |
| Код                                                                                                    | 25     |                                               |  |  |  |  |  |
| 0402 10 10                                                                                                    | 50     | метана, концентрирани: На прах, гранули или д |  |  |  |  |  |
| 0402 10 19                                                                                                    | Всички | заващо 1,5%: Без захар или други подсладители |  |  |  |  |  |

След допълване на Списъка на стоки с висок фискален риск, в системата са добавени нови стоки с 4-значни кодове, някои от които е възможно да бъдат декларирани в различни мерни единици, например "килограми" или "квадратен метър" за стоки с код 6901:

| Моля изберет                    | е Стока от списъка                                                                                                    |                                  |                                                                                   |        | ×                |  |
|---------------------------------|----------------------------------------------------------------------------------------------------|----------------------------------|-----------------------------------------------------------------------------------|--------|------------------|--|
|                                 |                                                                                                    |                                  |                                                                                   |        |                  |  |
|                                 |                                                                                                    |                                  | Критерий за търсене                                                               |        |                  |  |
| Код 🗸                           | 6901                                                                                                    | Филтрирай                        |                                                                                   |        |                  |  |
| Изборът на же<br>избора на сток | ланата стока се извършва<br>а е необходимо да затвор                                                                                                   | а чрез маркира<br>рите таблицата | не на съответния ред в таблицата. Данните се прехвърлят автоматично в заявле      | нието. | След             |  |
| Показване на                    | то • резултата                                                                                                    |                                  |                                                                                   |        |                  |  |
| Код 🝦                           |                                                                                                    |                                  | Описание                                                                          | ¢ e    | Мерна<br>единица |  |
| 6901 кг                         | Тухли, плочи, плочки и други керамични изделия от инфузорна силикатна пръст (например кизелгур, трипел, диатомит) или от<br>аналогична силикатна пръст |                                  |                                                                                   |        |                  |  |
| 6901 м2                         | Тухли, плочи, плочки и д<br>аналогична силикатна п                                                                                                    | други керамични<br>іръст         | изделия от инфузорна силикатна пръст (например кизелгур, трипел, диатомит) или от | м      | 2                |  |
| Показване на р                  | оезултати от 1 до 2 от обц                                                                                                    | цо 2 (филтрира                   | ни от общо 476 резултата) Предишна                                                | 1      | Следваща         |  |
|                                 |                                                                                                    |                                  |                                                                                   |        | Οκ               |  |

При намирането на търсената стока и натискане на съответния ред от таблицата, данните за нея автоматично се пренасят в екранната форма на заявлението. След добавянето е необходимо прозорецът да се затвори ръчно от бутон "Ок" или 💌.

Когато стоката е с 4-значен код и има повече от една мерна единица, при избор на реда със съответната мерна единица, същата автоматично се зарежда в поле 9.4. "Мярка", например:

| 9. Данни за превозваната стока 1 (agpec 1. към изпраща//gocma8чик 1.)                                                     |                                                                                                    |  |  |  |  |  |
|----------------------------------------------------------------------------------------------------|----------------------------------------------------------------------------------------------------|--|--|--|--|--|
| 1                                                                                                    | 9.1 Bug Ha cmokama Cmoku                                                                                                    |  |  |  |  |  |
| 9.2 Код на стоката по Комбинираната номенклатура на ЕС:<br>Код: 6901 м2 🗸                                                 |                                                                                                    |  |  |  |  |  |
| 9.3. Описание на стоката по Комбинираната номенклатура на ЕС:                                                             |                                                                                                    |  |  |  |  |  |
| [Тухли, плочи, плочки и други керамични изделия от инфузорна силикатна пръст (например кизелгур, трипел, диатомит) или от | Тухли, плочи, плочки и други керамични изделия от инфузорна силикатна пръст (например кизелгур, трипел, диатомит) или от аналогична силикатна пръст |  |  |  |  |  |
| 9.4 Количество на стоката:<br>Hemo:<br>0.000<br>Бруто:<br>0.000<br>Марка:<br>м2                                           | 9.5 Стойност на стоката 0.00                                                                                                    |  |  |  |  |  |
| .6 Предназначение на стоките в превоза:<br>доставка на стока 🗸                                                            |                                                                                                    |  |  |  |  |  |
|                                                                                                    |                                                                                                    |  |  |  |  |  |

Ако е необходимо да бъде декларирана същата стока, но с друга мерна единица, трябва същата да бъде добавена като нова стока с кода със съответната мярка.

При добавяне на ред за стока, полета с данните за новата стока се зареждат след данните за първата стока (числото в скобите – "**ped 1**" обозначава към кой поред доставчик и кой адрес за него се отнася добавената стока):

| 9. Данни за превозваната стока (agpec peg 1. изпращач/gocmaвчик peg 1.) |                                   |                        |                |                      |              |  |  |  |  |  |
|-------------------------------------------------------------------------|-----------------------------------|------------------------|----------------|----------------------|--------------|--|--|--|--|--|
| 1                                                                       |                                   |                        |                | 9.1 Bug на cmokama   | Cmoku        |  |  |  |  |  |
| 9.2 Код на стоката<br>Код: 2710 19 43 🗸                                 | по Комбинираната но <i>г</i><br>] | иенклатура на ЕС:      |                |                      |              |  |  |  |  |  |
| 9.3. Описание на сто                                                    | оката по Комбинирана              | та номенклатура на EC: |                |                      |              |  |  |  |  |  |
| 2710 19 43 Газьол                                                       | : С тегловно съдърж               | ание на сяра, непреви  | шаващо 0,001&r | nbsp;%               |              |  |  |  |  |  |
| 9.4 Количество на с<br>Hemo:<br>0.000<br>Бруто:<br>0.000<br>Мярка:<br>Л | mokama:                           |                        |                | 9.5 Стойност на сток | ата лв. 0.00 |  |  |  |  |  |
| 9.6 Предназначение<br>доставка на стока                                 | на стоките в превоза              | •                      |                |                      |              |  |  |  |  |  |
|                                                                         |                                   |                        |                |                      |              |  |  |  |  |  |

Данните за името на декларатора и електронния адрес за кореспонденция на задълженото лице за производствата по фискален контрол се попълват автоматично от сертификата за електронен подпис на потребителя, който е достъпил услугата. Полето за електронен адрес може да се редактира от потребителя, но последващите съобщения за обработка на заявленията ще се изпращат на имейла от сертификата.

|   | 10.1. Име на лице за контакт   | 10.2. Телефонен номер(kog + номер) на лице за koнmakm | 10.3. Електронен адрес за кореспонденция на задълженото лице за<br>производствата по фискален контрол<br>@is-bg.net |
|---|--------------------------------|-------------------------------------------------------|----------------------------------------------------------------------------------------------------|
|   | 11. Данни за gekларатора – име |                                                       |                                                                                                    |
| L |                                |                                                       |                                                                                                    |

#### Върху попълнените данни се извършват проверки след избор на бутон "Потвърди".

| 12. 🗌 декларация – "Декларирам, че посочената в този формуляр информация е вярна и точна. Известно ми е, че за неверни данни нося отговорност по чл. 313 от<br>Наказателния kogekc." |  |          |  |  |  |  |
|----------------------------------------------------------------------------------------------------|--|----------|--|--|--|--|
| Премахни                                                                                                    |  | Потвърди |  |  |  |  |

При наличие на неточност в попълнените данни се визуализира списък с грешки:

| Грешки при потвърждаване на частта                                                               | © × |
|--------------------------------------------------------------------------------------------------|-----|
| 🕧 Изберете "Юридическо лице" или "Физическо лице" в т. "з. Данни за превозвач".                  |     |
| 🕖 Моля, попълнете данните в поле "4.1 Регистрационен № на основно пътно превозно средство".      |     |
| 🕖 Моля, попълнете данните в поле "6.1 Идентификационен номер/VIN номер" на ред 1.                |     |
| О Моля, попълнете данните в поле "6.2 Име/Наименование" на ред 1.                                |     |
| 🕧 Моля, попълнете данните в поле "Tun на идентификатор на изпращач/доставчик" на ред 1.          |     |
| О Моля, попълнете данните в поле "7. Адрес на получаване/разтоварване на стоката" на ред 1.      |     |
| О Моля, попълнете коректни данни в поле "8. Час на получаване/разтоварване на стоката" на ред 1. |     |
|                                                                                                  |     |

От бутон "Премахни" в долния ляв ъгъл на екрана се изчистват всички полета с ръчно попълнени данни от потребителя:

| 12. 🗆 Декларация – "Декларирам, че посочената в този формуляр информация е вярна и точна. Известно ми е, че за неверни данни нося отговорност по чл. 313 от<br>Наказателния кодекс." |  |          |  |
|----------------------------------------------------------------------------------------------------|--|----------|--|
| Премахни                                                                                                    |  | Потвърди |  |

След вярно попълване на частта и изчистване на всички неточности, при потвърждаване на екрана се визуализира съобщение "Вие потвърдихте успешно тази част". Декларацията се подава от бутон "Проверка и подаване", разположен над екранната форма:

|                                                                                      | Проверка и подаване                            | Към услугата                                                    |
|--------------------------------------------------------------------------------------|------------------------------------------------|-----------------------------------------------------------------|
| Вие потвърдихте успешно тази част                                                    |                                                | ©×                                                              |
| <ol> <li>подаване на данни за превоз на стока с висок фискален риск, коит</li> </ol> | по започва от територията на друга<br>страната | държава-членка на Европеиския съюз и завършва на територията на |

След натискането му се визуализира попълнения документ за преглед и подаване към НАП.

Необходимо е да се уверите, че всички данни са попълнени коректно. При необходимост от промяна може да се върнете в екранната форма с бутон "Обратно към документа".

Данните се подават към НАП, след избор на бутон "Подписване и подаване".

| 12. 🔀 Декларация – "Декларирам, че посочената в този формуляр информация е вярна и точна. Известно ми е, че за неверни данни нося отговорност по Наказателния кодекс."                                                                                                    | учл. 313 от                                                               |
|----------------------------------------------------------------------------------------------------|---------------------------------------------------------------------------|
| Национална агенция за приходите обработва и защитава личните Ви данни, съобразно изискванията на Закона за защита на личните данни (33ЛД) и Р.<br>на Европейския парламент и на Съевта от 27 април 2016 г. Повече подробности за ангажиментите на Националната агенция за приходите, е к<br>администратор на лични данни, можете да намерите в "Пагитика по защита на личните данни в Националната агенция за приходите", публикуван<br>www.nap.bg или да се свържете с нас на имейл адреса на Информационния център на НАП: infocenter@nva.bg и телефон: 0700 18 7 | чегламент (ЕС) 2016/679<br>качеството й на<br>а на интернет адрес:<br>700 |
| Обратно към документа                                                                                                    | Подписване и подаване                                                     |

След успешно подаване на формуляра на екрана се визуализира обща информация за подаването, статус на верификацията и идентификационни данни на подателя, както и

потвърждение за получаване на документа, което се изпраща на e-mail адреса, попълнен в заявлението за достъп до електронните услуги на НАП.

За всеки подаден нов документ системата генерира нов входящ номер и уникален номер на превоза (УНП), които се изпращат в нотификацията на е-mail адреса на потребителя:

|                                                            | ПОТВЪРЖДЕНИЕ ЗА ПОЛУЧАВАНЕ                                                                                                    |  |  |  |  |
|------------------------------------------------------------|----------------------------------------------------------------------------------------------------|--|--|--|--|
|                                                            |                                                                                                    |  |  |  |  |
| Доставчик на електронни<br>административни услуги          | Национална агенция за приходите, ЕИК по БУЛСТАТ 131063188                                                                                                    |  |  |  |  |
| Уникален регистров идентификатор на<br>получения документ: | 2900И0014478 / 02.10.2023 11:11:44                                                                                                    |  |  |  |  |
| Вид на пренос                                              | пренос на електронен документ чрез уеб базирано приложение                                                                                                    |  |  |  |  |
| Заявител на електронната административна<br>услуга:        | , ЕИК по ТР/БУЛСТАТ                                                                                                    |  |  |  |  |
| Подаден документ                                           | Подаване на данни за превоз на стоки с висок фискален риск (СВФР), който започва от територията на друга държава<br>членка на Европейския съюз и завършва на територията на страната |  |  |  |  |
| Автор                                                      |                                                                                                    |  |  |  |  |
| Начин на подаване на документа:                            | : Квалифициран Електронен Подпис (КЕП)                                                                                                    |  |  |  |  |
| Сериен номер на електронния сертификат на<br>автора        | 49                                                                                                    |  |  |  |  |
| Доставчик на удостоверителни услуги                        | StampIT Global Qualified CA                                                                                                    |  |  |  |  |
| Извършил регистрацията:                                    | : Портал за електронни услуги на НАП                                                                                                    |  |  |  |  |
| Време на създаване на съобщението                          | : 02.10.2023 11:11:44                                                                                                    |  |  |  |  |
| Териториална структура на НАП                              | 2900 ТД ГДО                                                                                                    |  |  |  |  |
| Допълнителна информация:                                   | : Уникален номер на превоз: 2023100210005                                                                                                    |  |  |  |  |
|                                                            | Информация за достъп до получения документ:<br>https://portal-test.nra.bg/pis/pub/dec2009.V2 IPUBFISCALDEC.showDocument?pdoc_id=14370                                                |  |  |  |  |

# 1.2.2. Подаване на данни за превоз на стоки от България към ЕС

Заявлението се подава от български задължени лица, които изпращат стоки от територията на България до територията на друга държава-членка на ЕС.

#### България->ЕС

При избор на услуга "Подаване на данни за първоначално деклариране на превоз на стоки с висок фискален риск, който започва от територията на страната и завършва на територията на друга държава-членка на Европейския съюз" (бутон "България->EC") и избор на опция "Декларация" от лявото навигационно меню се визуализира форма за попълване на данни:

| 2. Данни за gocmaßчuk/npog                                                                     | авач/прехвърлител в тристранна о | перация или първи доставч                                                                                                    | ччик във верига последователни доставки на стоки |   |
|------------------------------------------------------------------------------------------------|----------------------------------|----------------------------------------------------------------------------------------------------|--------------------------------------------------|---|
| 2.1. Идентификационен номер                                                                    | Вид на Идентификацион            | ен номер 2.2.                                                                                                    | 2. Име/Наименование                              |   |
|                                                                                                | ЕИК по БУЛСТАТ/ЕИК               | по ЗТРРЮЛНЦ 🗸                                                                                                    |                                                  |   |
| 3. Данни за превозвач                                                                          |                                  |                                                                                                    |                                                  |   |
|                                                                                                | З. Да                            | анни за превозвач                                                                                                    |                                                  |   |
|                                                                                                | З. Да                            | анни за превозвач                                                                                                    |                                                  |   |
| Физическо лице 🗆                                                                               | 3. Де                            | анни за превозвач<br>Юридическо лице 🗌                                                                                          |                                                  |   |
| Физическо лице 🗆<br>3.1 Идентификационен номер на<br>превозвач на стоки                        | З. Де                            | инни за превозвач<br>Юридическо лице —<br>3.1. Идентификационен<br>превозвач на стоки                                           | н номер на                                       |   |
| Физическо лице<br>3.1 Идентификационен номер на<br>превозвач на стоки<br>3.1 Вид идентификатор | 3. Ae                            | нни за превозвач<br>Юридическо лице —<br>3.1. Идентификационен<br>превозвач на стоки<br>3.1 Вид идентификатор                   | н номер на                                       | ~ |
| Физическо лице                                                                                 | 3. Ae                            | нни за превозвач<br>Юридическо лице<br>3.1. Идентификационен<br>превозвач на стоки<br>3.1 Вид идентификатор<br>3.2 Наименование | н номер на                                       |   |

Екранната форма е подобна на формата за подаване на данни за превоз на стоки от България към ЕС по **т. 1.2.1.** и за нея се прилагат същите условия за попълване на данни.

Задължително се попълват полетата за основно превозно средство, данни за получател/купувач, адрес и дата/час на изпращане/натоварване, доставяни стоки, контактна информация, както и декларация за вярност на данните. Полетата за данни на трето лице се попълват само при тристранни операции. Полето "Място на получаване – държава" се попълва задължително чрез избор на стойност от падащо меню:

|                                                                                                    | 6. Данни за получател/купувач/трето | о лице 1                           |
|----------------------------------------------------------------------------------------------------|-------------------------------------|------------------------------------|
| 61. Идентификационен номер/VIN номер                                                                       | Вид на Идентификационен номер       | 6.2.Име/Наименование               |
| 6.3 Идентификационен номер/VIN номер на<br>трето лице, участващо в доставката (при<br>тристранна операция) | Вид на Идентификационен номер       | 6.4 Име/Наименование на трето лице |
| 6.5 Място на получаване – държава                                                                          |                                     |                                    |

Полетата за данни за лицето, организиращо превоза (спедитор), се попълват само при наличие на такова лице.

В случаите, когато се налага извършване на претоварване на стоките от друг вид транспорт (воден, железопътен или въздушен) на територията на страната преди продължаване на превоза към ГКПП, е необходимо да се попълни секция "Данни за превоз на стока, който се извършва чрез воден, железопътен и/или въздушен транспорт и се налага претоварване". Същата се отключва при маркиране на чекбокса на заглавния ред. След отключване на секцията е необходимо да се попълнят всички данни, като е възможно мястото на претоварване да се избере от вече въведни адреси или да се въведе като нов адрес:

| 3.5. Данни за превоз на стока, който се извършва чрез воден, железопътен и/или въздушен транспорт и се налага претоварване: 🗹 |                                                                                                 |                                     |                                                      |  |
|----------------------------------------------------------------------------------------------------|-------------------------------------------------------------------------------------------------|-------------------------------------|------------------------------------------------------|--|
| 3.5.1 Bug на транспорта, от който се пре                                                                                      | 3.5.1 Вид на транспорта, от който се претоварва стока 3.5.2 Дата и час на третоварване на стока |                                     |                                                      |  |
| ~                                                                                                    |                                                                                                 |                                     | Дата: Час(НН:ММ)                                     |  |
| 3.5.3. Място на претоварване /Адрес на п                                                                                      | ретоварване на стока                                                                            |                                     |                                                      |  |
| Моля изберете agpec om: Agpecu Добави agpec                                                                                   |                                                                                                 |                                     |                                                      |  |
| 3.5.4.1 Държава                                                                                                    | 3.5.4.2 Област                                                                                  | 3.5.4.3 Община                      | 3.5.4.4 Населено място (гр./с.) 3.5.4.5 Пощенски код |  |
|                                                                                                    |                                                                                                 |                                     |                                                      |  |
| 3.5.4.6 Улица                                                                                                    | 3.5.4.7 №                                                                                       | 3.5.4.8 Улица, №, ж.к., бл., Вх., а | an.                                                  |  |
|                                                                                                    |                                                                                                 |                                     |                                                      |  |

В случаите, когато се налага претоварване на стоките от едно пътно превозно средство на друго, се попълват данни в секция "Данни за претоварване". Допустимо е попълване на секцията и при първоначално деклариране на превоза, ако предварително е известно, че ще се наложи извършване на претоварване. Полетата в секцията стават активни и могат да се попълват при маркиране на чекбокса на заглавния ред:

| 5.Данни за претоварване на cmokama/ume 🗹                         |              |                                |                                   |                       |
|------------------------------------------------------------------|--------------|--------------------------------|-----------------------------------|-----------------------|
| 5.1 Адрес на претоварване на стоката/ите                         |              |                                |                                   |                       |
| 5.1.1 държава<br>България ✓                                      | 5.1.2 O6ʌacm | 5.1.3 Община                   | 5.1.4 Населено място (гр./<br>с.) | 5.1.5 Пощенски<br>kog |
| 5.1.6 Улица                                                      | 5.1.7 №      | 5.1.8 Улица, №, ж.к., бл., Вх. | an.                               |                       |
| 5.2 Дата и час на претоварване на cmokama/ume<br>Дата:Час(HH:MM) |              |                                |                                   |                       |
|                                                                  |              |                                |                                   |                       |

|                                                                                                    | 5.3. Превозвач при пр | етоварване или нов превозвач                                                                      |                                                         |  |
|----------------------------------------------------------------------------------------------------|-----------------------|---------------------------------------------------------------------------------------------------|---------------------------------------------------------|--|
| Физическо лице 🗆                                                                                     |                       | Юридическо лице 🗆                                                                                 |                                                         |  |
| 5.3.1 Идентификационен номер на превозвача при претоварване или при наличието на нов превозвач       |                       | 5.3.1. Идентификационен номер на<br>превозвача при претоварване или<br>наличието на нов превозвач | ı npu                                                   |  |
| 5.3.1 Bug идентификатор                                                                              | $\sim$                | 5.3.1 Bug идентификатор                                                                           | ×                                                       |  |
| 5.3.2 Име, презиме, фамилия                                                                          |                       | 5.3.2 Наименование                                                                                |                                                         |  |
|                                                                                                    |                       |                                                                                                   |                                                         |  |
|                                                                                                    |                       |                                                                                                   |                                                         |  |
|                                                                                                    |                       |                                                                                                   |                                                         |  |
|                                                                                                    | 5.4. Данни за т       | ранспортното средство                                                                             |                                                         |  |
| 5.4.1. Регистрационен № на основно пътно 5.4.2 Регистрационен превозно средство 5.4.2 Регистрационен |                       | 2 на допълнително пътно 5.4.3 прев                                                                | Регистрационен № на допълнително пътно<br>озно средство |  |
|                                                                                                    |                       |                                                                                                   |                                                         |  |

Данните за място, дата/час на претоварване и регистрационен номер на основно пътно превозни средство са задължителни. Данните за превозвач при претоварване или нов превозвач не са задължителни за попълване.

Задължително се попълват данни за място (адрес) и дата/час на натоварване на стоките. Допустимо е въвеждане на един адрес на натоварване. Когато се извършва претоварване от друг вид транспорт, адресът на натоварване трябва да съвпада с мястото на претоварване.

Има възможност за зареждане на данни за адрес на натоварване от функционалност "Адреси" или чрез добавяне на нов адрес директно в екранната форма посредством специалните бутони в секция "7. Адрес на натоварване на стоката". Единствената разлика със заявлението за деклариране на данни за превоз на стоки от ЕС към България е, че не могат да се добавят данни за повече от един адрес на натоварване:

|   |      | << Изтрий последен ред Добави нов ред >> за 9. Данни за превозваната стока (agpec peg 1. изпращач/gocmaвчик peg 1.) |  |
|---|------|----------------------------------------------------------------------------------------------------|--|
|   |      |                                                                                                    |  |
| f | << N | зтрий последен ред Добави нов ред >> за 6. Данни за получател/kyny8aч/mpemo лице 1                                  |  |

При добавяне на нов ред за получател/купувач, секцията с новите полета за получател, адрес и стока се зарежда след полетата от този тип за първия купувач и се обозначава като "Данни за получател/купувач/трето лице 2" (числото на реда зависи от броя на добавените нови секции за купувачи):

| < Изтрий последен ред Добави нов                                                                           | ред >> за 9. Данни за превозваната стока | і (agpec peg 1. изпращач/gocma8чиk peg 1.) |
|----------------------------------------------------------------------------------------------------|------------------------------------------|--------------------------------------------|
|                                                                                                    | 6. Данни за получател/купувач/три        | ето лице 2                                 |
| 6.1. Идентификационен номер/VIN номер                                                                      | Вид на Идентификационен номер            | 6.2.Име/Наименование                       |
| 6.3 Идентификационен номер/VIN номер на<br>трето лице, участващо в gocmaßkama (при<br>тристранна операция) | Вид на Идентификационен номер            | 6.4 Име/Наименование на трето лице         |

Секцията с данните за превозваните стоки се попълва, както е описано в т. 1.2.1. от ръководството.

Данните за името на декларатора и електронния адрес за кореспонденция на задълженото лице за производствата по фискален контрол се попълват автоматично от сертификата за електронен подпис на потребителя, който е достъпил услугата. Полето за електронен адрес може да се променя ръчно от потребителя, но последващите съобщения за обработка на заявленията ще се изпращат на имейла от сертификата.

| 10.1. Име на лице за контакт   | 10.2. Телефонен номер(kog + номер) на лице за koнmakm | 10.3. Електронен адрес за кореспонденция на задълженото лице за<br>производствата по фискален контрол<br>@is-bg.net |   |
|--------------------------------|-------------------------------------------------------|----------------------------------------------------------------------------------------------------|---|
| 11. Данни за декларатора – име |                                                       |                                                                                                    | 1 |
|                                |                                                       |                                                                                                    |   |

Върху попълнените данни се извършват проверки след избор на бутон "Потвърди". При наличие на неточност в попълнените данни се визуализира списък със съответните грешки.

След вярно попълване на частта и изчистване на всички неточности, при потвърждаване на екрана се визуализира съобщение "Вие потвърдихте успешно тази част". Последващите действия по проверка, подписване и изпращане на попълненото заявление са идентични с описаните в **т. 1.2.1.** от ръководството.

За всяко подадено заявление системата генерира УНП на превоза и нов входящ номер, които се изпращат в нотификацията на е-mail адреса на потребителя.

# 1.2.3. Подаване на данни за превоз на стоки, който започва и завършва на територията на България

Заявлението се подава от български задължени лица, които изпращат стоки от един адрес на територията на България до други адреси на територията на страната.

#### България->България

При избор на услуга "Подаване на данни за първоначално деклариране на превоз на стоки с висок фискален риск, който започва и завършва на територията на страната" (бутон "България->България") и избор на опция "Декларация" от лявото навигационно меню се визуализира форма за попълване на данни:

| 2. Данни за gocma8чиk/изпращач |                                                                   |                       |  |  |  |  |  |  |
|--------------------------------|-------------------------------------------------------------------|-----------------------|--|--|--|--|--|--|
| 2.1. Идентификационен номер    | Вид на Идентификационен номер<br>ЕИК по БУЛСТАТ/ЕИК по ЗТРРЮЛНЦ 🗸 | 2.2. Име/Наименование |  |  |  |  |  |  |

| 3. Данни за превозвач                               |   |                                                      |  |  |  |  |
|-----------------------------------------------------|---|------------------------------------------------------|--|--|--|--|
| Физическо лице 🗆                                    |   | Юридическо лице 🗆                                    |  |  |  |  |
| 3.1 Идентификационен номер на<br>превозвач на стоки |   | 3.1. Идентификационен номер на<br>превозвач на стоки |  |  |  |  |
| 3.1 Вид идентификатор                               | ~ | 3.1 Bug идентификатор                                |  |  |  |  |
| 3.2 Име, презиме, фамилия                           |   | 3.2 Наименование                                     |  |  |  |  |
|                                                     |   |                                                      |  |  |  |  |
| 3.3 Изпращачът е и превозвач 🗆                      |   |                                                      |  |  |  |  |

Задължително се попълват полетата с данни за основно превозно средство, адрес и дата/час на натоварване, адрес и дата/час на разтоварване, доставяни стоки, контактна информация, както и декларация за вярност на данните.

В случай, че превозваната/те стока/и, съставлява/т земеделска продукция в непреработен вид, е задължително маркирането на чекбокс "Стоката представлява земеделска продукция в непреработен вид, съгласно чл.10. ал.5 от Наредба H-5/29.09.2023г.", който е разположен под данните за задълженото лице, от чието име се подава декларацията:

| 1. Подаване на данни :                | а превоз на стока с висок фискален риск, който започе             | la и завършва на територията на страната |  |  |  |  |  |
|---------------------------------------|-------------------------------------------------------------------|------------------------------------------|--|--|--|--|--|
| 2. Данни за доставчик/изпращач        |                                                                   |                                          |  |  |  |  |  |
| 2.1. Идентификационен номер           | Вид на Идентификационен номер<br>ЕИК по БУЛСТАТ/ЕИК по ЗТРРЮЛНЦ V | 2.2. Име/Наименование                    |  |  |  |  |  |
| Стоката представлява земеделска проду | кция в непреработен вид, съгласно чл.10. ал.5 от На               | редба H-5/29.09.2023г. 🗌                 |  |  |  |  |  |

#### При маркирането на чекбокса се визуализира следното съобщение:

| Стоката представлява земе | еделска продукция                           | в непреработен вид, съгл | асно чл.10. ал.5 om Hapegi | ба H-5/29.09.2023 | 32. 🗹 |
|---------------------------|---------------------------------------------|--------------------------|----------------------------|-------------------|-------|
|                           | Внимание                                    |                          | ×                          | ]                 |       |
|                           | Сигурни ли сте, че искате да го отбележите? |                          | те?                        |                   |       |
|                           |                                             |                          |                            |                   |       |
| Физическо лице 🗆          |                                             | Па                       | отвърди Отказ              |                   |       |
| 3.1 Идентификационен ном  |                                             |                          |                            | номер на          |       |
| превозвач на стоки        |                                             |                          | превозвач на стоки         |                   |       |
| 3.1 Bug ugeнmuфukamop     |                                             | ~                        | 3.1 Bug ugeнmuфukamop      | )                 | ~ ·   |

При избор на опция "Потвърди" диалоговият прозорец се затваря и чекбоксът остава маркиран. Ако бъде избран бутон "Отказ", изборът на чекбокса се премахва и потребителят се връща на основния екран за попълване на данни,

Секцията за адрес (място) и дата/час на натоварване е задължителна. Допустимо е въвеждане на един адрес на натоварване. Когато се извършва претоварване от друг вид транспорт, адресът на натоварване трябва да съвпада с мястото на претоварване.

|                                                  | 4.4.Адрес на нато8ар8ане на стоката |                         |                                   |                  |  |  |  |  |  |
|--------------------------------------------------|-------------------------------------|-------------------------|-----------------------------------|------------------|--|--|--|--|--|
| Моля изберете agpec om:                          | Адреси Доб                          | ави адрес               |                                   |                  |  |  |  |  |  |
| 4.4.1 Държава                                    | 4.4.2 Област                        | 4.4.3 Община            | 4.4.4 Населено място (гр./с.) 4.4 | 4.5 Пощенски код |  |  |  |  |  |
| 4.4.6 Улица                                      | 4.4.7 №                             | 4.4.8 У∧ица, №, ж.к., б | л., вх., an.                      |                  |  |  |  |  |  |
| 4.5 Дата и час на натоварвано<br>Дата: ЩТ Час(НН | e Ha cmokama                        | Į                       |                                   |                  |  |  |  |  |  |

Възможно мястото на натоварване да се избере от вече въведни адреси във функционалност "Адреси" (чрез бутон "Адреси") или да се въведе като нов адрес от бутон "Добави адрес" (добавените по този начин адреси се запазват във функционалост "Адреси" и могат да бъдат избирани при следващо подаване на заявления).

Полетата за данни за лицето, организиращо превоза (спедитор), се попълват само при наличие на такова лице.

| 3.4. Лице, организиращо превоза                               |   |                                                                |  |  |  |  |
|---------------------------------------------------------------|---|----------------------------------------------------------------|--|--|--|--|
| Физическо лице 🗆                                              |   | Юридическо лице 🗌                                              |  |  |  |  |
| 3.4.1 Идентификационен номер на<br>лице, организиращо превоза |   | 3.4.1. Идентификационен номер на<br>лице, организиращо превоза |  |  |  |  |
| 3.4.1 Bug идентификатор                                       | ~ | 3.4.1 Bug ugeнmuфukamop                                        |  |  |  |  |
| 3.4.2 Име, презиме, фамилия                                   |   | 3.4.2 Наименование                                             |  |  |  |  |
|                                                               |   |                                                                |  |  |  |  |

В случаите, когато се налага извършване на претоварване на стоките от друг вид транспорт (воден, железопътен или въздушен) на територията на страната преди продължаване на превоза към адресите на разтоварване, е необходимо да се попълни секция "Данни за превоз на стока, който се извършва чрез воден, железопътен и/или въздушен транспорт и се налага претоварване". Същата се отключва при маркиране на чекбокса на заглавния ред. След отключване на секцията е необходимо да се попълнят всички данни, като е възможно мястото на претоварване да се избере от вече въведни адреси или да се въведе като нов адрес:

| 3.5. Данни за превоз на стока, който се извършва чрез воден, железопътен и/или въздушен транспорт и се налага претоварване: 🗹 |                        |                                          |                |                                   |                     |  |  |
|----------------------------------------------------------------------------------------------------|------------------------|------------------------------------------|----------------|-----------------------------------|---------------------|--|--|
| 3.5.1 Bug на mpaнcnopma, om koŭr                                                                                              | no ce npemoßapßa cmok  | a                                        |                | 3.5.2 Дата и час на претоварван   | не на стока         |  |  |
| Aama: Wac(HH:MM)                                                                                                    |                        |                                          |                |                                   | (M)                 |  |  |
| 3.5.3. Място на претоварване /А                                                                                               | дрес на претоварване і | ia cmoka                                 |                |                                   |                     |  |  |
| Моля изберете agpec om:                                                                                                    | Agpecu                 | Добави адрес                             |                |                                   |                     |  |  |
| 3.5.4.1 Държава                                                                                                    | 3.5.4.2 Обла           | cm                                       | 3.5.4.3 Община | 3.5.4.4 Населено място (гр./с.) 3 | .5.4.5 Пощенски код |  |  |
| 3.5.4.6 У∧ица 3.5.4.7 №                                                                                                    |                        | 1<br>3.5.4.8 Улица, №, ж.к., бл., Вх., а | n              |                                   |                     |  |  |

В случаите, когато се налага претоварване на стоките от едно пътно превозно средство на друго, се попълват данни в секция "Данни за претоварване". Допустимо е попълване на секцията и при първоначално деклариране на превоза, ако предварително е известно, че ще се наложи извършване на претоварване. Полетата в секцията стават активни и могат да се попълват при маркиране на чекбокса на заглавния ред.

Данните за място, дата/час на претоварване и регистрационен номер на основно пътно превозно средство са задължителни при отключване на секцията. Данните за превозвач при претоварване или нов превозвач не са задължителни за попълване.

|                                                                                                    | 5. Данни за претов                | арване на cmokama/                                              | ume                                           |                                      |                       |
|----------------------------------------------------------------------------------------------------|-----------------------------------|-----------------------------------------------------------------|-----------------------------------------------|--------------------------------------|-----------------------|
| 5.1 Адрес на претоварване на стоката/ume                                                             |                                   |                                                                 |                                               |                                      |                       |
| 5.1.1 Държава 5.1.2 Об/                                                                              |                                   | 5.1.3 Общин                                                     | ia (                                          | 5.1.4 Населено място (гр./<br>с.)    | 5.1.5 Пощенски<br>kog |
| 5.1.6 Улица                                                                                          | 5.1.7 №                           | 5.1.8 Улица,                                                    | №, ж.к., бл., вх., ar                         | Ι.                                   |                       |
| 5.2 Дата и час на претоварване на стоката/ите<br>Дата:Час(НН:ММ)                                     |                                   |                                                                 |                                               |                                      |                       |
| 5.3                                                                                                  | . Превозвач при пр                | етоварване или нов                                              | превозвач                                     |                                      |                       |
| Физическо лице                                                                                       |                                   | Юридическо лице 🗆                                               |                                               |                                      |                       |
| 5.3.1 Идентификационен номер на<br>превозвача при претоварване или при<br>наличието на нов превозвач |                                   | 5.3.1. Идентификаци<br>превозвача при пре<br>наличието на нов п | онен номер на<br>товарване или пр<br>ревозвач | u                                    |                       |
| 5.3.1 Bug идентификатор                                                                              | $\sim$                            | 5.3.1 Вид идентификатор                                         |                                               |                                      | ~                     |
| 5.3.2 Име, презиме, фамилия                                                                          |                                   | 5.3.2 Наименование                                              |                                               |                                      |                       |
|                                                                                                    |                                   |                                                                 |                                               |                                      |                       |
|                                                                                                    |                                   | ·                                                               |                                               |                                      |                       |
|                                                                                                    |                                   |                                                                 |                                               |                                      |                       |
|                                                                                                    | 5.4. Данни за тр                  | оанспортното средс                                              | тво                                           |                                      |                       |
| 5.4.1. Регистрационен № на основно пътно<br>превозно средство<br>5.4.2                               | Регистрационен №<br>озно средство | ! на допълнително п                                             | ьтно 5.4.3 Рег<br>превозн                     | истрационен № на допъл<br>ю средство | нително пътно         |

Допустимо е добавяне на допълнителни полета с данни за повече от един получател/купувач, повече от един адрес на разтоварване за един получател и повече от една стока за един адрес на разтоварване. Добавянето на допълнителните полета се извършва чрез бутон "Добави нов ред", разположен над и под съответната секция, както е описано в т. 1.2.1. от ръководството. Един и същ получател/купувач може да бъде въведен само веднъж в една декларация.

Секцията с данните за превозваните стоки се попълва, както е описано в т. 1.2.1. от ръководството.

В случай, че е бил маркиран чекбокс "Стоката представлява земеделска продукция в непреработен вид, съгласно чл.10. ал.5 от Наредба H-5/29.09.2023г.", в списъка със стоките се визуализират и могат да бъдат избрани само такива, които съставляват земеделска продукция в непреработен вид.

Данните за името на декларатора и електронния адрес за кореспонденция на задълженото лице за производствата по фискален контрол се попълват автоматично от сертификата за електронен подпис на потребителя, който е достъпил услугата. Полето за електронен адрес може да се променя ръчно от потребителя, но последващите съобщения за обработка на заявленията ще се изпращат на имейла от сертификата.

Върху попълнените данни се извършват проверки след избор на бутон "Потвърди". При наличие на неточност в попълнените данни се визуализира списък със съответните грешки.

След вярно попълване на частта и изчистване на всички неточности, при потвърждаване на екрана се визуализира съобщение "Вие потвърдихте успешно тази част". Последващите действия по проверка, подписване и изпращане на попълненото заявление са идентични с описаните в **т. 1.2.1.** от ръководството.

Системата генерира входящ номер на заявлението и различен УНП за всеки отделен купувач/получател, данни за които се изпращат в нотификацията на е-mail адреса на потребителя:

|                                                            | ПОТВЪРЖДЕНИЕ ЗА ПОЛУЧАВАНЕ                                                                                                    |
|------------------------------------------------------------|----------------------------------------------------------------------------------------------------|
|                                                            |                                                                                                    |
| Доставчик на електронни<br>административни услуги:         | Национална агенция за приходите, ЕИК по БУЛСТАТ 131063188                                                                                       |
| Уникален регистров идентификатор на получения<br>документ: | 2900И0014735 / 26.12.2023 15:35:22                                                                                                    |
| Вид на пренос                                              | Пренос на електронен документ чрез уеб базирано приложение                                                                                      |
| Заявител на електронната административна<br>услуга:        | , ЕИК по ТР/БУЛСТАТ 11                                                                                                    |
| Подаден документ:                                          | Подаване на данни за превоз на стоки с висок фискален риск (СВФР), който започва и завършва на територията на<br>страната (България – България) |
| Автор                                                      |                                                                                                    |
| Начин на подаване на документа:                            | Квалифициран Електронен Подпис (КЕП)                                                                                                    |
| Сериен номер на електронния сертификат на<br>автора:       | 45                                                                                                    |
| Доставчик на удостоверителни услуги:                       | StampIT Global Qualified CA                                                                                                    |
| Извършил регистрацията:                                    | Портал за електронни услуги на НАП                                                                                                    |
| Време на създаване на съобщението:                         | 26.12.2023 15:35:22                                                                                                    |
| Териториална структура на НАП                              | 2900 ТД ГДО                                                                                                    |
| Допълнителна информация:                                   | УНП 2023122630013 за 3Л с идентификатор 2019<br>УНП 2023122630014 за 3Л с идентификатор 204                                                     |
| https://                                                   | Информация за достъп до получения документ:<br>Д                                                                                                |

# 1.2.4. Подаване на данни за превоз на стоки, който започва на територията на трета страна и завършва на територията на България

Заявлението се подава от български задължени лица, които внасят стоки от трети страни извън ЕС до адрес/и на територията на България.

Трета страна-> България

При избор на услуга "Подаване на данни за превоз на стока с висок фискален риск, който започва от територията на трета страна и завършва на територията на страната" (бутон "Трета страна->България") и избор на опция "Декларация" от лявото навигационно меню се визуализира форма за попълване на данни:

| 1. П | . Подаване на данни за превоз на стока с висок фискален риск, който започва от територията на трета страна и завършва на територията на страната, след приключван<br>на митническия режим и вдигане на стоката |                                                                   |                       |  |  |  |  |
|------|----------------------------------------------------------------------------------------------------|-------------------------------------------------------------------|-----------------------|--|--|--|--|
|      |                                                                                                    | 2. Данни за вносител                                              |                       |  |  |  |  |
|      | 2.1. Идентификационен номер на вносител на<br>стоки<br>1,1                                                                                                    | Вид на Идентификационен номер<br>ЕИК по БУЛСТАТ/ЕИК по ЗТРРЮЛНЦ 🗸 | 2.2. Име/Наименование |  |  |  |  |
|      |                                                                                                    |                                                                   |                       |  |  |  |  |

| 3. Митническото учреждение; единен административен документ (митническа декларация при внос) |                                                                       |  |  |  |  |  |  |  |
|----------------------------------------------------------------------------------------------|-----------------------------------------------------------------------|--|--|--|--|--|--|--|
| 3.1 Митническо учреждение                                                                    | 3.2. Единен административен документ (митническа декларация при внос) |  |  |  |  |  |  |  |
| 4. Дата, час, място на продължаване на превоза на територията на страната                    |                                                                       |  |  |  |  |  |  |  |
| 4.1 Дата и час на продължаване на превоза на територията<br>на страната                      | 4.2. Място на продължаване на превоза на територията на страната      |  |  |  |  |  |  |  |
| Hac(HH:MM)                                                                                   | v]                                                                    |  |  |  |  |  |  |  |

Данните за вносителя на стоките (задълженото лице, което ползва услугата) се зареждат автоматично от сертификата на потребителя.

Задъжително се попълват полетата за митническо учреждение, единен административен документ (номер на митническа декларация при внос), дата/час на продължаване на превоза и място на продължаване на превоза на територията на страната, основно превозно средство.

Данните за митническо учреждение и място на продължаване на превоза се избират от падащо меню, съдържащо номенклатура на всички митнически пунктове и бюра в страната:

| /<br>ВG001000-Териториално управление на ТД Митница Бургас<br>BG001002-Митнически пункт Летище Бургас                                       |                          | 다 🕸 🌣 💿 한 🗆                                      |
|----------------------------------------------------------------------------------------------------|--------------------------|--------------------------------------------------|
| ВG001003-Митнически пункт Малко Търново<br>ВG001005-Митническо бюро Нефтохимически комбинат                                                 |                          |                                                  |
| ВG001007-Митнически пункт Пристанище Бургас център<br>ВG001008-Митническо бюро Свободна зона Бургас<br>ВG001009-Митническо бюро Сливен      | Данни за вносител        |                                                  |
| ВG001010-Митническо бюро Ямбол<br>ВG001011-Митнически пункт Лесово                                                                          | онен номер               | 2.2. Име/Наименование                            |
| Всоот012-илитически пункт царево<br>Всоот013-Митнически пункт Нефтопристанище<br>Всоот014-Митнически пункт, жл гара Свиленград              | К по ЗТРРЮЛНЦ 🗸          |                                                  |
| ВG001015-Митнически пункт Капитан Андреево<br>— ВG002000-Териториално управление на ТД Митница Варна<br>ВС002002 Митикоси в изи Ворие совод |                          |                                                  |
| В 6002003-Митнически пункт Барна-запад<br>В 6002003-Митнически пункт Летище Варна<br>В 6002005-Митнически пункт Пристанище Варна            | инистративен документ    | (митническа декларация при внос)                 |
| ВG002006-Митнически пункт Пристанище Леспорт<br>ВG002007-Митнически пункт Варна-ферибот                                                     | ▼ 3.2. Единен администра | ативен документ (митническа декларация при внос) |
|                                                                                                    | <b>`</b>                 |                                                  |

Секцията за лице, организиращо превоза (спедитор) се попълва само при наличие на такова.

В случаите, когато се налага претоварване на стоките от едно пътно превозно средство на друго, се попълват данни в секция "Данни за претоварване". Допустимо е попълване на секцията и при първоначално деклариране на превоза, ако предварително е известно, че ще се наложи извършване на претоварване. Полетата в секцията стават активни и могат да се попълват при маркиране на чекбокса на заглавния ред.

|                                                                                                    | 7. Данни за претоварван                                                                                                    | не на cmokama/ume 💻                                                     |                                                                   |
|----------------------------------------------------------------------------------------------------|----------------------------------------------------------------------------------------------------|-------------------------------------------------------------------------|-------------------------------------------------------------------|
| 7.1 Адрес на претоварване на стоката/ите                                                             |                                                                                                    |                                                                         |                                                                   |
| 7.1.1 Държава                                                                                        | 7.1.2 Област                                                                                                    | 7.1.3 Община                                                            | 7.1.4 Населено място (гр./с.) 7.1.5 Пощенски<br>kog               |
| 7.1.6 Улица                                                                                          | 7.1.7 №                                                                                                    | 7.1.8 У∧ица, №, ж.к., б                                                 | ۸., 8x., an.                                                      |
| 7.2 Дата и час на претоварване на стоката/ите<br>Дата:Час(НН:ММ)                                     |                                                                                                    |                                                                         |                                                                   |
| 7                                                                                                    |                                                                                                    |                                                                         | au                                                                |
| Физическо лице                                                                                       | in the second second se | дическо лице 🗆                                                          | Гъ.                                                               |
| 7.3.1 Идентификационен номер на<br>превозвача при претоварване или при<br>наличието на нов превозвач | 7.3.1.<br>прев<br>нали                                                                                                    | Идентификационен ном<br>озвача при претоварва<br>чието на нов превозвач | ер на<br>не или при                                               |
| 7.3.1 Вид идентификатор                                                                              | ✓ 7.3.1 E                                                                                                    | Вид идентификатор                                                       | ×                                                                 |
| 7.3.2 Име, презиме, фамилия                                                                          | 7.3.2                                                                                                    | Наименование                                                            |                                                                   |
|                                                                                                    |                                                                                                    |                                                                         |                                                                   |
|                                                                                                    |                                                                                                    |                                                                         |                                                                   |
|                                                                                                    | 7.4. Данни за трансп                                                                                                    | ортното средство                                                        |                                                                   |
| 7.4.1. Регистрационен № на основно пътно превозно средство премозно средство                         | Регистрационен № на до<br>Возно средство                                                                                                    | опълнително пътно                                                       | 7.4.3 Регистрационен № на допълнително пътно<br>превозно средство |
| 7.4.1. Регистрационен № на основно пътно 7.4.2<br>превозно средство прецество                        | 7.4. Данни за транст<br>Регистрационен № на до<br>Возно средство                                                                                                    | ортното средство<br>опълнително пътно                                   | 7.4.3 Регистрационен № на допълнително пътно<br>превозно средство |

Данните за място, дата/час на претоварване и регистрационен номер на основно пътно превозно средство са задължителни при отключване на секцията. Данните за превозвач при претоварване или нов превозвач не са задължителни за попълване.

Допустимо е добавяне на допълнителни полета с данни за повече от един получател/купувач, повече от един адрес на разтоварване за един получател и повече от една стока за един адрес на разтоварване. Добавянето на допълнителните полета се извършва чрез бутон "Добави нов ред", разположен над и под съответната секция, както е описано в т. 1.2.1. от ръководството.

# Един и същ получател/купувач може да бъде въведен само веднъж в една декларация.

В случай, че вносителят е получател на стоките, е необходимо да се маркира чекбокса "Получателят е вносител". В този случай данните за задълженото лице, което ползва услугата, автоматично се зареждат в полетата с данни за получателя. Когато получател е вносителят, не могат да се добавят данни за други получатели.

|                                         | 8 Аанни за получател1                       |                                   |
|-----------------------------------------|---------------------------------------------|-----------------------------------|
|                                         | o. ganna sa nony-tament                     |                                   |
| 8.1. Идентификационен номер             | Вид на Идентификационен номер               | 8.2.Име/Наименование              |
|                                         | ЕИК по БУЛСТАТ/ЕИК по ЗТРРЮЛНЦ 🗸            |                                   |
| 8.3 Получателят е вносител 🔽            |                                             |                                   |
| << Изтрий последен ред Добави нов ред > | >> за 9. Адрес на получаване/разтоварване н | а cmokama (към получател peg 1 .) |
|                                         |                                             |                                   |

Секцията с данните за превозваните стоки се попълва, както е описано в т. 1.2.1. от ръководството.

Данните за името на декларатора и електронния адрес за кореспонденция на задълженото лице за производствата по фискален контрол се попълват автоматично от сертификата за електронен подпис на потребителя, който е достъпил услугата. Полето за електронен адрес може да се променя ръчно от потребителя, но последващите съобщения за обработка на заявленията ще се изпращат на имейла от сертификата.

Върху попълнените данни се извършват проверки след избор на бутон "Потвърди". При наличие на неточност в попълнените данни се визуализира списък със съответните грешки.

След вярно попълване на частта и изчистване на всички неточности, при потвърждаване на екрана се визуализира съобщение "Вие потвърдихте успешно тази част". Последващите действия по проверка, подписване и изпращане на попълненото заявление са идентични с описаните в **т. 1.2.1.** от ръководството.

Системата генерира входящ номер на заявлението и различен УНП за всеки отделен купувач/получател, данни за които се изпращат в нотификацията на е-mail адреса на потребителя:

|   | ПОТВЪРЖДЕНИЕ ЗА ПОЛУЧАВАНЕ                                                                                                    |
|---|----------------------------------------------------------------------------------------------------|
|   |                                                                                                    |
|   | Доставчик на електронни Национална агенция за приходите, ЕИК по БУЛСТАТ 131063188<br>административни услуги:                                                                                                    |
|   | Уникален регистров идентификатор на 2900И0014736 / 26.12.2023 16:05:26 получения документ:                                                                                                    |
|   | Вид на пренос: Пренос на електронен документ чрез уеб базирано приложение                                                                                                    |
|   | Заявител на електронната ЕИК по ТР/БУЛСТАТ 112 административна услуга:                                                                                                    |
|   | Подаване на данни за превоз на стока с висок фискален риск, който започва от територията на трета страна и завършва на<br>Подаден документ:<br>територията на страната, след приключване на митническия режим и вдигане на стоката |
|   | Автор:                                                                                                    |
|   | Начин на подаване на документа: Квалифициран Електронен Подпис (КЕП)                                                                                                    |
| 0 | Сериен номер на електронния сертификат на автора:                                                                                                    |
|   | Доставчик на удостоверителни услуги: Stamp1T Global Qualified CA                                                                                                    |
|   | Извършил регистрацията: Портал за електронни услуги на НАП                                                                                                    |
|   | Време на създаване на съобщението: 26.12.2023 16:05:26                                                                                                    |
|   | Териториална структура на НАП: 2900 ТД ГДО                                                                                                    |
|   | Допълнителна информация: УНП 2023122640023 за ЗЛ с идентификатор 201 ,<br>УНП 2023122640024 за ЗЛ с идентификатор 204                                                                                                    |
|   | Информация за достъп до получения документ:                                                                                                    |
|   | https://                                                                                                    |

# 1.3. Корекция на подадени данни

Услугата позволява извършване на корекция в първоначално декларирани данни за превози от всички видове. При достъпване на списъка с функционалностите към електронната услуга, се визуализират бутони за подаване на коригиращи декларации според вида на превоза:

| ЕС->България: Корекция | България->ЕС: Корекция | България->България: Корекция | Трета страна-> България: Корекция |
|------------------------|------------------------|------------------------------|-----------------------------------|
|                        |                        |                              |                                   |

При натискане на бутона за корекция на данни за превоз от даден вид се отваря екранна форма за въвеждане на критерии за търсене:

|                             | Cnpaßka c kpume | ерии за търсене |
|-----------------------------|-----------------|-----------------|
| Уникален номер на превоза ( | УНП)            |                 |
|                             | Начална gama    | 30.11.2022      |
| периоу на изуабане на упп   | Крайна gama     | 30.12.2022      |
|                             |                 | Потвърди        |

Търсенето на декларираните превози може да се извършва чрез търсене по УНП и по период на издаване на УНП, след въвеждане на данни в съответните полета и избор на бутон "Потвърди". По подразбиране за крайна дата на периода се зарежда системната дата. Търсенето може да се извършва за период не по-дълъг от един месец.

При избор на критерии и наличие на превози, отговарящи на условията за корекция, се зарежда справка в табличен вид, резултатите в която могат допълнително да бъдат филтрирани по УНП и период на издаване на УНП, от типа:

| Подадени           | и данни за Подаван                  | е на данни за превоз н    | a cmoku c Bucok фuck | ален puck                                   |                                |                            |
|--------------------|-------------------------------------|---------------------------|----------------------|---------------------------------------------|--------------------------------|----------------------------|
| Таблица<br>избрано | та съдържа списъ<br>то задължено ли | k с регистрирани ел<br>le | ектронни докуменг    | nu om muna Подаване на данни за прево       | оз на стоки с Висок фискален ј | puck, nogageни om името на |
| Kpumepu            | ıй: УНП                             | ~                         |                      | ٩                                           |                                |                            |
| Показе             | Ване на 10 🗸                        | резултата                 |                      |                                             |                                |                            |
| N≌                 | унп                                 | ИН на<br>gocmaвчик        | ИН на<br>получател   | Дати на Получаване/Разтоварване<br>на cmoka | Формуляр                       | Действия                   |
| 1                  | 2022123010003                       |                           |                      | 30.12.2022 15:00                            | Преглед                        | Коригиране                 |

От бутон "Преглед" може да се види последно подаденото заявление за дадения превоз, без възможност за редакция. При натискане на бутон "Коригиране" се отваря екранната форма с попълнените в нея данни от заявлението. В зависимост от статуса на УНП, времето на подаване на коригиращото заявление и наличието на други условия (наличие на техническо средство за контрол на превозното средство, поставено от органите по приходите; място на издаване на протокола за фискален контрол) могат да се променят различни данни в определени полета.

В случай на необходимост от претоварване на стоки на друго превозно средство след издаване на протокол за фискален контрол, се попълва секция "Данни за претоварване на стоката/ите". Полетата за адрес, дата и час на претоварване стават активни след маркиране на чекбокса в заглавната част:

|                                                                  | 5.Данни за претоварване на | cmokama/ume 🗹                   |                                   |                       |
|------------------------------------------------------------------|----------------------------|---------------------------------|-----------------------------------|-----------------------|
| 5.1 Адрес на претоварване на стоката/ume                         |                            | ×                               |                                   |                       |
| <b>5.1.1 държава</b><br>България                                 | 5.1.2 Област               | 5.1,3 Община                    | 5.1.4 Населено място (гр./<br>с.) | 5.1.5 Пощенски<br>kog |
| 5.1.6 Улица                                                      | 5.1.7 №                    | 5.1.8 Улица, №, ж.к., бл., Вх., | an.                               |                       |
| 5.2 Дата и час на претоварване на стоката/ите<br>Дата:Час(НН:ММ) |                            |                                 |                                   |                       |

Адресът се въвежда ръчно и може да бъде само в България. Данните за област, община и населено място се избират от падащо меню. Датата и часът на претоварване не могат да бъдат по-малки от датата и часа на подаване на заявлението.

Заявлението се потвърждава от бутон "Потвърди" в долния десен ъгъл на екрана. При наличие на неточност в попълнените данни се визуализира списък със съответните грешки.

След вярно попълване на заявлението и изчистване на всички неточности, при потвърждаване на екрана се визуализира съобщение "Вие потвърдихте успешно тази част".

Ако са налице условия, които не позволяват корекция на данните в определени полета, при натискане на бутона за потвърждаване на декларацията се извежда информативен текст "Не се допуска корекция в част от данните за превоза, при наличие на издаден протокол. Моля прегледайте внимателно информацията, която ще бъде променена на екрана за подписване!". При получаване на такова съобщение имате възможност да прегледате всички промени, които са се отразили на екрана за преглед и при необходимост да направите други промени преди да подпишете и изпратите коригиращата декларация.

# В случай, че се коригира декларация за превози от тип България-България и Трета страна-България, ще могат да се променят данни според статуса на всеки отделен УНП.

Последващите действия по проверка, подписване и изпращане на попълненото заявление са идентични с описаните в **т. 1.2.1.** от ръководството.

Ако след отваряне на формата за корекция настъпят събития във вътрешната система на НАП (например смяна на статус на УНП), които забраняват промяната, при опит за потвърждаване или подписване и подаване на заявлението системата извежда информативно съобщение до потребителя с текст: "Настъпили са промени след отварянето на заявлението. Корекциите няма да бъдат отразени." или "Статусът на УНП вече е различен от този при отварянето на заявлението на заявлението на заявлението на заявлението на заявлението на заявлението. Корекциите няма да бъдат отразени."

За всяко подадено заявление за корекция системата генерира нов входящ номер, които се изпращат в нотификацията на e-mail адреса на потребителя. УНП на превоза, за който са изпратени коригиращи данни, не се променя.

#### 1.4. Потвърждаване на получаването/изпращането на стоки с ВФР

Подаването на уведомление за потвърждаване на получаването/изпращането на стоки с висок фискален риск се извършва за всички видове превози. При достъпване на списъка с функционалностите към електронната услуга, се визуализира бутон за подаване на удостоверение за потвърждаване на получаването/ изпращането на стоки с висок фискален риск:

#### Потвърждаване

При натискане на бутона за потвърждаване се отваря екранна форма за въвеждане на критерии за търсене:

| (                                            | Cnpaßka c kpume | ерии за търсене |
|----------------------------------------------|-----------------|-----------------|
| Уникален номер на превоза (УНП)              |                 |                 |
|                                              | Начална gama    | 3.12.2024       |
| Период на издаване на УНП<br>Крайна gama     |                 | 10.12.2024      |
| ИН на доставчик                              |                 |                 |
| Дата на получаване/изпращане (на<br>стоката) |                 |                 |
|                                              |                 | Потвърди        |

Търсенето на декларираните превози може да се извършва по УНП, по период на издаване на УНП ИН на доставчик или дата на получаване/изпращане на стоката, след въвеждане на данни в съответните полета и избор на бутон "Потвърди". По подразбиране за крайна дата на периода се зарежда системната дата. Търсенето може да се извършва за период не по-дълъг от един месец.

При наличие на превози със статус "Чака потвърждаване", се зарежда справка в табличен вид, резултатите в която могат допълнително да бъдат филтрирани по УНП:

| Ποmβι           | ьрждаване на получ                  | наването/изпращанен                       | то на СВФР                             |                                                        |                              |                            |
|-----------------|-------------------------------------|-------------------------------------------|----------------------------------------|--------------------------------------------------------|------------------------------|----------------------------|
| Табли<br>бъде і | цата съдържа спі<br>подадено Потвър | исък с регистриран<br>ождаване на получав | и електронни докум<br>Зането/изпращане | иенти от типа V2 Подаване на данни за пр<br>по на СВФР | оевоз на стоки с висок фиска | лен риск, за които може да |
| Kpum            | ерий: УНП 🗸                         |                                           | ଦ୍                                     |                                                        |                              |                            |
| Показ           | ване на 10                          | • резултата                               |                                        |                                                        |                              |                            |
| N≌              | унп                                 | ИН на gocha8чuk                           | ИН на получател                        | Дати на Получаване/Изпращане на cmoka                  | Формуляр                     | <b>Действия</b>            |
| 1               | 2023122630028                       |                                           |                                        | 26.12.2023                                             | Преглед                      | Потвърждаване              |
| Показ           | ване на резултап                    | nu om 1 go 1 om общ                       | 0 1                                    |                                                        |                              | Предишна 1 Следваща        |
|                 |                                     |                                           |                                        |                                                        |                              | Назад                      |

Когато превозът е от тип България-България и Трета страна-България, потвърждаването се извършва от получателя/ите на стоките. В този случай за всеки отделен получател се зарежда информация за тези превози, в които лицето е посочено като такъв.

В справката се визуализират УНП на превоза, идентификационните номера на доставчика и получателя, дата и час на получаване/изпращане на стоката. При повече от един доставчик, съответно получател, в рамките на един превоз, данните за всеки се показват на нов ред от таблицата. От бутон "**Преглед**" се отваря последно подаденото заявление във връзка с конкретния превоз – за първоначално подаване на данни или за корекция. След откриване на търсения УНП и натискане на бутон "**Потвърждаване**" се отваря нова екранна форма от вида:

|                          | Уведомление                                                                                                    |
|--------------------------|----------------------------------------------------------------------------------------------------|
| по чл. 8, ал. 4,         | чл. 9, ал. 4, чл. 10, ал. 4 и чл. 11, ал. 4 от Наредбата за условията и реда за осъществяване на фискален контрол върху движението на стоки с висок<br>фискален риск на територията на Република България |
| om                       |                                                                                                    |
| (име/наименова           | ние на лицето)                                                                                                    |
| егн/лнч/лн/еин           | К по ЗТРРЮЛНЦ/ЕИК по БУЛСТАТ/ Служебен номер от регистъра на НАП                                                                                                    |
| Потвърждавам,            | , че съм:                                                                                                    |
|                          | получил стоката/стоките, gekлapupaнa/u с Уникален номер за превоза 2,0,2,4,1,2,1,0,3,0,0,1,4                                                                                                    |
|                          | изпратил стоката/стоките, gekлapupaнa/и с Уникален номер за превоза                                                                                                    |
| ☐ Декларирам,<br>kogekc. | че посочената в този формуляр информация е вярна и точна. Известно ми е, че за неверни данни нося отговорност по чл. 313 от Наказателния                                                                  |
| Промахии                 | Потязон                                                                                                    |

Данните за името/наименование на задълженото лице и идентификационния му номер се зареждат автоматично. Автоматично се маркира полето за получаване, респ. изпращане на стоката/ите, в зависимост от вида на превоза. Задължително трябва да се маркира декларацията за наказателна отговорност.

Ако получените стоки съставляват земеделска продукция в непреработен вид, при натискане на бутон "Потвърждаване" се зарежда екранна форма на уведомление за потвърждаване по чл. 10, ал. 6 от Наредбата за условията и реда за осъществяване на фискален контрол върху движението на стоки с висок фискален риск на територията на Република България, от типа:

| уведомление                                                                                                    |                                                |                  |
|----------------------------------------------------------------------------------------------------|------------------------------------------------|------------------|
| по чл. 10, ал. 6 от Наредбата за условията и реда за осъществяване на фискален контрол върху движението на стоки с висок фискален риск                                                                                                    | на територията на Ре                           | публика България |
|                                                                                                    |                                                |                  |
|                                                                                                    |                                                |                  |
| име/наименование на лицето)                                                                                                    |                                                |                  |
| ЕГН/ЛНЧ/ЛН/ЕИК по ЗТРРЮЛНЦ/ЕИК по БУЛСТАТ/ Служебен номер от регистъра на НАП                                                                                                    |                                                |                  |
|                                                                                                    |                                                |                  |
| поповрждавам, че съм получил споката/споките, декларирана/и с уникален номер за превоза 2024121030013, Седенствителнит<br>Следва:                                                                                                    | е количество (нето) и                          | споиності, кактю |
|                                                                                                    |                                                |                  |
|                                                                                                    |                                                |                  |
| Cmokama/cmokume                                                                                                    | Действителните<br>количество<br>(нето)         | Стойност         |
| Споката/стоките<br>1. Код: Осто 70 00<br>Описание: Аруги плодове, пресни: Райски ябълки                                                                                                    | Действителните<br>количество<br>(нето)         | Стойност<br>0.00 |
| Стоката/стоките           1.         Код: [0810 70 00]           Описание: Други плодове, пресни: Райски ябълки                                                                                                    | Действителните<br>количество<br>(нето)         | Стойност<br>0.00 |
| Стоката/споките           1.         Код: [0810 70 00]           1.         Описание: Други плодове, пресни: Райски ябълки                                                                                                    | Аействителните<br>количество<br>(нето)         | Стойност<br>0.00 |
| Стоката/стоките           Код:         0810 70 00           1.         Описание:         Аруги плодове, пресни: Райски ябълки             Декларирам, че посочената в този формуляр информация е вярна и точна. Известно ми е, че за неверни данни нося отговорност по чл. 313 оп                        | Аействителните<br>количество<br>(нето)<br>0.00 | Стойност<br>0.00 |
| Споката/стоките           Код:         Об10 70 00           1.         Код:         Описание:           Други плодове, пресни:         Райски ябълки             Декларирам, че посочената в този формуляр информация е вярна и точна. Известно ми е, че за неверни данни нося отговорност по чл. 313 оп | Аействителните<br>количество<br>(нето)<br>0.00 | Стойност<br>0.00 |

В екранната форма автоматично се зареждат данни за името/наименование на задълженото лице и идентификационния му номер, както и за декларираните от продавача стоки, като е необходимо да бъдат попълнени данни за нетното количество и стойността им. Задължително трябва да се маркира декларацията за наказателна отговорност.

Уведомлението се потвърждава от бутон "Потвърди" в долния десен ъгъл на екрана. При наличие на неточност в попълнените данни се визуализира списък със съответните грешки. Бутон "Премахни" изчиства ръчно попълнените данни в документа.

Успешно потвърденото уведомление може да бъде прегледано преди изпращането му. Бутон "Обратно към документа" връща потребителя на екранната форма, в която при необходимост да се нанесат корекции, а за изпращане на документа се ползва бутон "Проверка и подаване".

При успешно подаване на формуляра на екрана се визуализира обща информация за подаването, статус на верификацията и идентификационни данни на подателя, както и потвърждение за получаване на документа, което се изпраща на е-mail адреса, попълнен в заявлението за достъп до електронните услуги на НАП.

За всяко подадено уведомление системата генерира нов входящ номер, който се изпраща в нотификацията на е-mail адреса на потребителя. УНП на превоза, за който са изпратени данни, не се променя. При изпълнение на всички условия за подаване на уведомлението, статусът на превоза се променя и по отношение на него не могат да се подават заявления за корекция или други уведомления.

В случай, че уведомлението е подадено в срок, същото се приема и потребителят получава допълнителна нотификация на e-mail адреса си от вида:

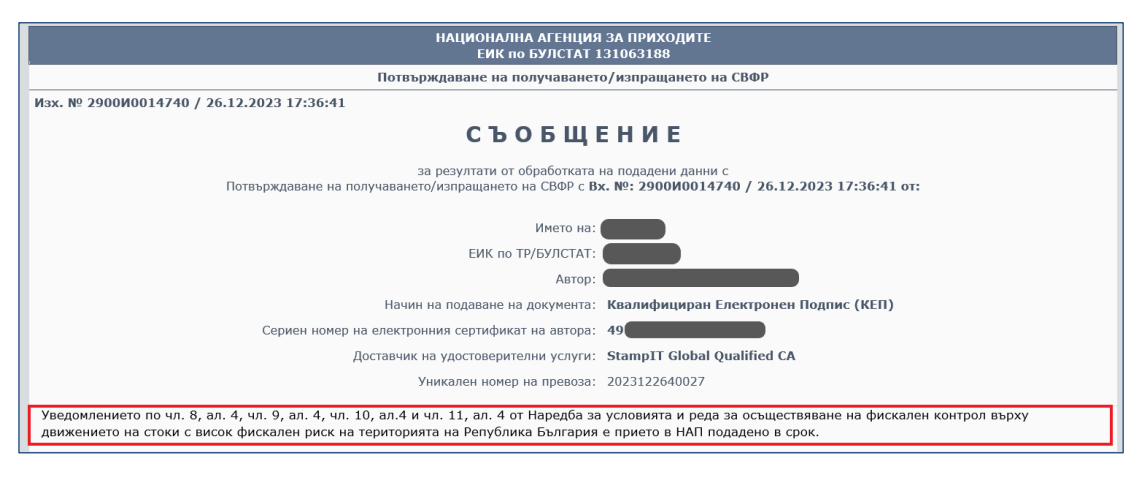

Ако уведомлението е подадено след изтичане на срока, същото се приема, като на имейла на потребителя се изпраща съобщение в същата форма, но с текст: "Уведомлението по чл. 8, ал. 4, чл. 9, ал. 4, чл. 10, ал. 4, чл. 11, ал. 4 от Наредба № Н-5 от 29.09.2023 г. е подадено след изтичане на срока.":

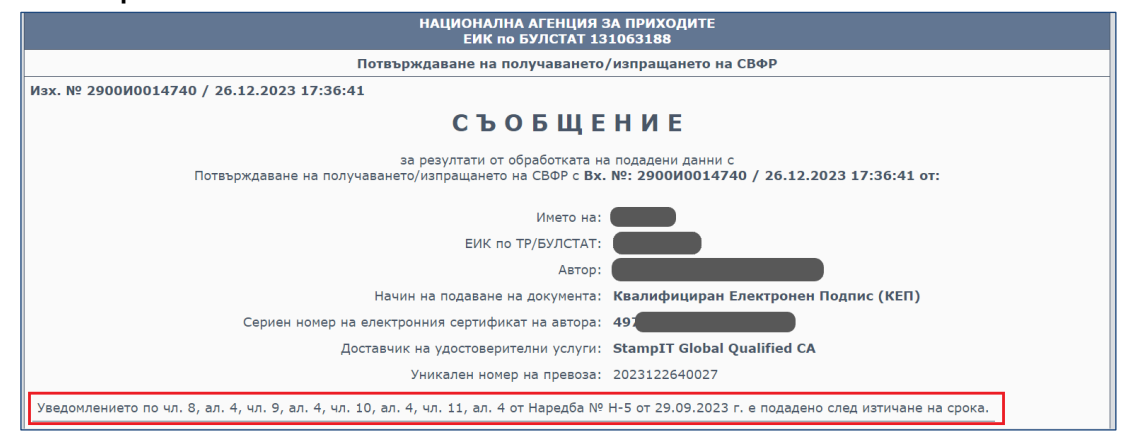

# 1.5. <u>Анулиране на УНП</u>

Подаването на уведомление за анулиране на УНП е допустимо за всички видове превози, при условие, че за тях не е издаден протокол за фискален контрол.

### Анулиране

При избор на услуга "Уведомление по чл. 16 от Наредба H-5 от 29.09.2023 г." (бутон "Анулиране") се визуализира екранна форма за въвеждане на критерии за търсене:

| Справка с критерии за търсене |              |            |  |  |  |  |  |
|-------------------------------|--------------|------------|--|--|--|--|--|
| Уникален номер на превоза (   | УНП)         |            |  |  |  |  |  |
| Период на издаване на УНП     | Начална gama | 26.11.2023 |  |  |  |  |  |
|                               | Крайна gama  | 26.12.2023 |  |  |  |  |  |
|                               |              | Потвърди   |  |  |  |  |  |

Търсенето на декларираните превози може да се извършва чрез търсене по УНП и по период на издаване на УНП, след въвеждане на данни в съответните полета и избор на бутон "Потвърди". По подразбиране за крайна дата на периода се зарежда системната дата. Търсенето може да се извършва за период не по-дълъг от един месец.

След филтриране на резултатите се отваря справка с декларираните от ЗЛ превози със статус "Издаден УНП", за които не е издаден протокол за фискален контрол от орган по приходите. В резултатите в таблицата също може да се търси по УНП на превоз:

| Анулиране на уникален номер на превоз (УНП) при неосъществен превоз на СВФР<br>Таблицата съдържа списък с розистрираци олектрониц оркументи от типа V2 Подаване на дании за превоз на стоки с Висок фискален риск, за които може да                |               |                    |                    |                                           |          |                          |  |  |  |  |
|----------------------------------------------------------------------------------------------------|---------------|--------------------|--------------------|-------------------------------------------|----------|--------------------------|--|--|--|--|
| Таолицана своряже спосок с ресистрирание електронны укументна отп пила vz тодабане на данни за пребоз на споки с бисок фискален риск, за коипо може да<br>бъде подадено Анулиране и уникален номер на пребоз (УНП) при неосъществен превоз на СВФР |               |                    |                    |                                           |          |                          |  |  |  |  |
|                                                                                                    |               |                    |                    |                                           |          |                          |  |  |  |  |
| Показване на 10 🔹 режилата                                                                                                    |               |                    |                    |                                           |          |                          |  |  |  |  |
| Nº                                                                                                    | унп           | ИН на<br>gocmaßчuk | ИН на<br>получател | Дати на Получаване/<br>Изпращане на стока | Формуляр | Действия                 |  |  |  |  |
| 1                                                                                                    | 2023092120034 |                    |                    | 21.09.2023 17:52                          | Преглед  | Уведомяване за анулиране |  |  |  |  |
| 2                                                                                                    | 2023092110033 |                    |                    | 22.09.2023 13:00 Преглед                  |          | Уведомяване за анулиране |  |  |  |  |
| Предишна 1 Следваща                                                                                                    |               |                    |                    |                                           |          |                          |  |  |  |  |
| Назад                                                                                                    |               |                    |                    |                                           |          |                          |  |  |  |  |

В справката се визуализират УНП на превоза, идентификационните номера на доставчика и получателя, дата и час на получаване/изпращане на стоката. При повече от един доставчик/получател в рамките на един превоз, данните за всеки се показват на нов ред. От бутон "**Преглед**" може да се види последно подаденото заявление във връзка с конкретния превоз – за първоначално подаване на данни или за корекция. След откриване на търсения УНП и натискане на бутон "**Уведомяване за анулиране**" се отваря нова екранна форма от вида:

| Проверка и подаване                                                                                                    | Към услугата    |
|----------------------------------------------------------------------------------------------------|-----------------|
| Уведомление                                                                                                    |                 |
| по чл. 16 от Наредба Н-5 от 29.09.2023 г. за условията и реда за осъществяване на фискален контрол върху движението на стоки с висок фи<br>територията на Република България | іскален риск на |
| om                                                                                                    |                 |
| ЕГН/ЛНЧ/ЛН/ЕИК по ЗТРРЮЛНЦ/ЕИК по БУЛСТАТ/ Служебен номер от регистъра на НАП                                                                                                |                 |
| Уведомявам Ви, че желая да анулирам подадените данни за превози на стоки с висок фискален риск, деклариран с УНП 2023100220004<br>превозът няма да бъде осъществен.          | , mъй kamo      |
| Декларирам, че посочената в този формуляр информация е вярна и точна. Известно ми е, че за неверни данни нося отговорност по чл. 313 с kogekc.                               | om Hakaзателния |
| Премахни                                                                                                    | Потвърди        |

Данните за името/наименование на задълженото лице и идентификационния му номер се зареждат автоматично от системите на НАП. Задължително се маркира декларацията за наказателна отговорност.

Уведомлението се потвърждава от бутон "Потвърди" в долния десен ъгъл на екрана. При липса на отбелязване в чекбокса за декларация се визуализира съобщение за грешката. Бутон "Премахни" изчиства ръчно попълнените данни в документа.

Успешно потвърденото уведомление може да бъде прегледано преди изпращането му. Бутон "Обратно към документа" връща потребителя на екранната форма. За изпращане на документа се ползва бутон "Проверка и подаване", разположен над него. В случай, че превозът не отговаря на гореописаните условия, при опит за потвърждаване на уведомлението се визуализира съобщение "Нямате право да анулирате избрания УНП!"

Ако са налице условията за подаване на уведомлението, при натискане на бутона се показва диалогов прозорец със следното съобщение:

| Сигурни ли сте, че искате да подадете Уведс<br>Наредба № Н-5 от 29.09.2023 г.? | мление по чл | 1. 16 от |
|--------------------------------------------------------------------------------|--------------|----------|
|                                                                                | ок           | Cancel   |

С натискане на бутон "**OK**" продължава процеса по подаване на уведомлението. При успешно подаване на формуляра на екрана се визуализира обща информация за подаването, статус на верификацията и идентификационни данни на подателя, както и потвърждение за получаване на документа, което се изпраща на е-mail адреса, попълнен в заявлението за достъп до електронните услуги на НАП.

За всяко подадено уведомление системата генерира нов входящ номер, който се изпраща в нотификацията на e-mail адреса на потребителя. УНП на превоза, за който са изпратени данни, не се променя. При изпълнение на всички условия за подаване на уведомлението, статусът на

превоза се променя и по отношение на него не могат да се подават заявления за корекция или други уведомления.

# 1.6. <u>Справки</u>

Резултатът от обработката на подадените заявления и уведомления, както и преглед на попълнените данни, са достъпни от бутони "Справки" и "Справки – стари данни":

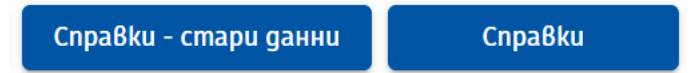

В меню "Справки" се извежда информация за всички подадени документи от съответния тип (заявления и уведомления), като се визуализират данни за вида на документа, УНП, входящ номер, дата и час на подаване, метод на подаване и име на потребителя, подал документа:

| Подадени данни за Подаване на данни за превоз на стоки с висок фискален риск                                                                                                    |                                                                                                    |               |                  |              |                     |          |                         |                                      |                             |
|----------------------------------------------------------------------------------------------------|----------------------------------------------------------------------------------------------------|---------------|------------------|--------------|---------------------|----------|-------------------------|--------------------------------------|-----------------------------|
| Таблицата съдържа списък с регистрирани електронни документи от типа V2 Подаване на данни за превоз на стоки с висок фискален риск, подадени от името на<br>избраното задължено лице |                                                                                                    |               |                  |              |                     |          |                         |                                      |                             |
| Kpumepuŭ: Bx.номер V                                                                                                    |                                                                                                    |               |                  |              |                     |          |                         |                                      |                             |
| Показване на 10 🗸 резултата                                                                                                    |                                                                                                    |               |                  |              |                     |          |                         |                                      |                             |
| Nº                                                                                                    | Формуляр                                                                                                    | унп           | Статус<br>на УНП | Вх.номер     | Дата на<br>подаване | Формуляр | Метод<br>на<br>подаване | Потребител,<br>nogaл<br>gekларацията | Резултат<br>om<br>обработка |
| 1                                                                                                    | Подаване на<br>данни за<br>превоз на<br>стоки с висок<br>фискален риск<br>(СВФР), който<br>започва от<br>територията<br>на страната и<br>завършва на<br>територията<br>на друга<br>държава<br>членка на<br>Европейския<br>съюз | 2023100220004 | Издаден<br>УНП   | 2900И0014477 | 02.10.2023<br>10:25 | Преглед  | Подпис с<br>КЕП         |                                      |                             |

В резултатите в справката може да се извършва търсене по вид формуляр, входящ номер, дата на подаване, период на подаване, УНП и статус на УНП:

| Подадени данни за V2 Фискални превози                                                                                                   |                                                                                                    |                                                                                                    |               |                       |              |                     |          |                                            |                                      |                             |  |
|----------------------------------------------------------------------------------------------------|----------------------------------------------------------------------------------------------------|----------------------------------------------------------------------------------------------------|---------------|-----------------------|--------------|---------------------|----------|--------------------------------------------|--------------------------------------|-----------------------------|--|
| Таблицата съдържа списък с регистрирани електронни документи от типа V2 Фискални превози, подадени от името на избраното задължено лице |                                                                                                    |                                                                                                    |               |                       |              |                     |          |                                            |                                      |                             |  |
| Кри                                                                                                    | Критерий: Вид формуляр                                                                                               |                                                                                                    |               |                       |              |                     |          |                                            |                                      |                             |  |
| Показване Вид формуляр а                                                                                                    |                                                                                                    |                                                                                                    |               |                       |              |                     |          |                                            |                                      |                             |  |
| N♀                                                                                                    |                                                                                                    | Вх.номер<br>Е Дата на подаване<br>Период на подаван                                                  | унп           | Статус на УНП         | Вх.номер     | Дата на<br>подаване | Формуляр | Метод на<br>подаване                       | Потребител,<br>подал<br>декларацията | Резултат<br>от<br>обработка |  |
| 1                                                                                                    | p                                                                                                    | Пр унп<br>ви<br>Истатус на УНП<br>И-зоворше по<br>територията на<br>траната (България<br>– България) | 23121530003   | Чака<br>потвърждаване | 2900И0000714 | 15.12.2023<br>12:16 | Преглед  | Квалифициран<br>Електронен<br>Подпис (КЕП) |                                      |                             |  |
| 2                                                                                                    | Превоз на стока с<br>висок фискален<br>риск, който започва<br>и завършва на<br>територията на<br>страната (България) |                                                                                                    | 2023121530002 | Чака<br>потвърждаване | 2900И0000714 | 15.12.2023<br>12:16 | Преглед  | Квалифициран<br>Електронен<br>Подпис (КЕП) |                                      |                             |  |
|                                                                                                    | C                                                                                                    | траната (България<br>– България)                                                                     |               |                       |              | /                   |          | подпис (кеп)                               |                                      |                             |  |

При избран филтър "Вид формуляр" за търсене на ВОП се вписва "завършва на територията на страната", за ВОД "започва от територията на страната", за БГ-БГ- се вписва "България"; за ТРС-БГ- "трета страна".

От бутон "**Преглед**" в колона "Формуляр" може да се прегледа попълнения формуляр, а от бутона в колона "Резултат от обработката" се вижда резултата от обработката на уведомление за потвърждаване получаването/изпращането на стоки с ВФР.

Бутон "Справки – стари данни" в началния екран на услугата извежда справочна информация за декларации и уведомления, подадени при действието на отменената Наредба № H-2 от 30 януари 2014 г. за условията и реда за осъществяване на фискален контрол върху движението на стоки с висок фискален риск на територията на Република България и изискванията към фискалните контролни пунктове.